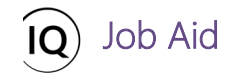

#### Overview

This Job Aid defines the steps to follow when requesting work resources to be allocated to projects in Sensei IQ.

Work resources have defined availability and may have their time scheduled by a line manager. At this point in the project planning process, the project manager submits a request for resources to support the approved project. The request is then routed to the appropriate line managers for review and approval. Depending on your organizational rules, project managers are typically required to have resource commitments in their projects approved by the line managers before the execution of work.

This process allows your organization's line managers and project managers to negotiate and record an "agreement" to make sure that work resources are being utilized appropriately and effectively.

There are two (2) ways to request resources for an approved project in Sensei IQ:

- 1. **Submit a request for generic resources** (when the resource roles and the demand for their time for a specific duration of the project is known).
- 2. **Submit a request for named resources** (when it is known which named resources are required to support the project and the demand for their time for a specific duration is known)

## Submit a request for generic resources

Project Manager

<sup>9</sup> Project Leadership> Projects > Resources > Resource Plan

#### 1. SET THE RESOURCE DEMAND HORIZON

- a. Ensure you are in the **Project** area and click **Projects** in the **Leadership** section.
- b. Open the project record then expand the **Resource** segment and navigate to the **Resource Plan** tab.

| III Power Apps | Sensei IQ $\mathcal{P}$ $\mathcal{O}$ + $\nabla$                                                                                                    | FL) |
|----------------|----------------------------------------------------------------------------------------------------|-----|
| =              | Save & Save & Close + New 📋 Delete 🖒 Refresh 🔍 Check Access 🖄 Share 🐯 Email a Link 🔊 Flow Y 🗐 Word Templates Y 🗐 Run Report Y                                                                                                    |     |
| යි Home        | Sensei IQ Resource Management Implementation                                                                                                    | /   |
| Recent         | Project Project Manager Status Fortiolio Program                                                                                                    |     |
| 🖈 Pinned       | Major Project         O           Active for less than one mi         V         Planning (<1 Min)                                                                                                    | >   |
| Leadership     |                                                                                                    | 0   |
| 渝 Insights     | Details Key Dates Tasks Financials B B Resources Strategy K Resource Plan Override Sell Rates Information Tracking Strategy & Link a project                                                                                                    |     |
| 🖽 Projects     | Search         P         Select a resource to add         P         Q October 2021         Im         Im         S >          D         Zoom         Im         Im<                                                                                                    | 2   |
| 🖾 Key Dates    | Overall Total         +         October 2021         November 2021         December 2021         January 2022         February 2022                                                                                                    | -   |
| Deliverables   | Requests by Primary Role Proposed Proposed Availability Proposed Availability Proposed A | 1   |
|                | Totals 0.0 0.0 0.0 0.0 0.0 0.0 0.0                                                                                                    |     |
| Work           |                                                                                                    |     |
| ☑ Tasks        |                                                                                                    |     |
| ⊗ Issues       |                                                                                                    |     |
| ⑦ Risks        |                                                                                                    |     |
| Se Decisions   |                                                                                                    |     |
| 🖉 Changes      |                                                                                                    |     |
| P Lessons      |                                                                                                    |     |

c. Change the selected **date** for the first period that you require the generic resources from.

| III Power Ap              | <b>ps</b>   Se | ensei IQ                                                                                                    | ନ ଓ + ସ 💩 ? (ଲ୍                                                                                                    |
|---------------------------|----------------|----------------------------------------------------------------------------------------------------|----------------------------------------------------------------------------------------------------|
| =                         |                | Save Save Close + New Delete O Refresh Check Access Share                                                                              | 🖾 Email a Link 🛛 🔊 Flow \vee 🖷 Word Templates \vee 🗐 Run Report \vee                                                                                                    |
| G Home ⊡ Recent           | $\sim$         | Sensei IQ Resource Management Implementation                                                                                           | Francis Luxuriaga         Active             Project Manager         Status         Portfolio         Program         V                                                                                                    |
| 🖈 Pinned                  | $\sim$         | Major Project Octave for less than one mL. C Planning (< 1 Min)                                                                        | Execution Closing                                                                                                    |
| Leadership<br>4월 Insights |                | Resource Plan Override Sell Rates Information                                                                                          | 😵 Link a project 📀                                                                                                    |
| Projects                  |                | Search $(\mathcal{A})$ Select a resource to add $(\mathcal{A})$ October 2021                                                           |                                                                                                    |
| Key Dates Deliverables    |                | Overall Total         ←         October 2021           Requests by Primary Role         Proposed         Proposed         Availability | y October 2021 ↑ ↓ 2021 ↑ ↓ Availability Proposed Availability                                                                                                    |
| Work                      |                | Totals 0.0 0                                                                                                    | S         M         T         W         T         F         S         Jan         Feb         Mar         Apr         0.0         0.0         0.0         0.0         0.0         0.0         0.0         0.0         0.0         0.0         0.0         0.0         0.0         0.0         0.0         0.0         0.0         0.0         0.0         0.0         0.0         0.0         0.0         0.0         0.0         0.0         0.0         0.0         0.0         0.0         0.0         0.0         0.0         0.0         0.0         0.0         0.0         0.0         0.0         0.0         0.0         0.0         0.0         0.0         0.0         0.0         0.0         0.0         0.0         0.0         0.0         0.0         0.0         0.0         0.0         0.0         0.0         0.0         0.0         0.0         0.0         0.0         0.0         0.0         0.0         0.0         0.0         0.0         0.0         0.0         0.0         0.0         0.0         0.0         0.0         0.0         0.0         0.0         0.0         0.0         0.0         0.0         0.0         0.0         0.0         0.0 |
| Tasks                     |                |                                                                                                    | 3 4 5 6 🔽 8 9 May Jun Jul Aug<br>10 11 12 13 14 15 16                                                                                                    |
| S Issues                  |                |                                                                                                    | 17 18 19 20 21 22 23 Sep Oct Nov Dec<br>24 25 26 27 28 29 30                                                                                                    |
| Prisks                    |                |                                                                                                    | 31 1 2 3 4 5 6 Go to today                                                                                                    |
| Changes                   |                |                                                                                                    |                                                                                                    |
| € Lessons                 |                |                                                                                                    |                                                                                                    |

d. Set the number of **periods** you want to be visible on the page.

Job Aid

|            | Power Apps                | Sens | sei IQ      |                                        |                           |                                         |                           |                                         | م                                  | Ø +                  | 7                | ₿ ?                  | (FL    |
|------------|---------------------------|------|-------------|----------------------------------------|---------------------------|-----------------------------------------|---------------------------|-----------------------------------------|------------------------------------|----------------------|------------------|----------------------|--------|
| =          |                           |      | ~           | 🖬 Save 🖨 Save & Close 🕂 New 🛍          | Delete 💍 Refresh          | 🖏 Check Access 🛛 🖻 Share                | 🕼 Email a Link 🛛 🖉 Flow 🚿 | 🗸 🖷 Word Templates 🗸                    | 🗐 Run Rep                          | ort 🗸                |                  |                      |        |
| ۵<br>۵     | Home                      | ~    | Se          | ensei IQ Resource Management Im        | plementation              |                                         |                           | France<br>Project                       | <b>cis Luzuriaga</b><br>ct Manager | Active<br>Status     | <br>Portfolio    | Program              | $\sim$ |
| \$         | Pinned                    | ~    | Maj<br>Acti | jor Project<br>ve for less than one mi | Planning (< 1 Min         | )                                       | Execution                 |                                         |                                    | Closin               | q                |                      | >      |
| Lead       | dership                   |      | Re          | source Plan Override Sell Rates 🕞 Info | rmation 🕞 Tracking        | Strategy                                |                           |                                         |                                    |                      | ି 😋 Link         | a project            | 0      |
| ann<br>659 | Projects                  |      | s           | earch $ ho$ Select a resour            | ce to add 🛛 🗛             | October 2021                            |                           | Zoom 🛱 🛗                                | 8                                  | @ ~                  | ⊕ ⊟              | \$≁ ~ Č              | ) 2    |
| ۲<br>۲     | Key Dates<br>Deliverables |      |             | Requests by Primary Role               | Overall Total<br>Proposed | ← October 2021<br>Proposed Availability | / Pi                      | December 2021<br>roposed Availability P | January 2<br>Proposed              | 2022<br>Availability | Febr<br>Proposed | uary 2022<br>Availat | bility |
| Wor        | rk                        |      |             | Totals                                 | 0.0                       | 0.0                                     | 7                         | 0.0                                     |                                    | 0.0                  |                  |                      | 0.0    |
|            | Tasks                     |      |             |                                        |                           |                                         | 10                        |                                         |                                    |                      |                  |                      |        |
| 8          | Issues                    |      |             |                                        |                           |                                         | 12                        |                                         |                                    |                      |                  |                      |        |
| 0          | Risks                     |      |             |                                        |                           |                                         | 20                        |                                         |                                    |                      |                  |                      |        |
| š.<br>N    | Changes                   |      |             |                                        |                           |                                         | 25                        |                                         |                                    |                      |                  |                      |        |
| ß          | Lessons                   |      |             |                                        |                           |                                         | 31                        |                                         |                                    |                      |                  |                      |        |

**Important:** Proposed hours recorded in all visible periods displayed on the page are submitted by default. Ensure that you apply the appropriate fixed value for the number of **periods** that you want to remain visible on the page before you click the **Submit** or **Submit and Save** button later. Otherwise, you have the option to **Submit all periods and Save** to include the proposed hours that are <u>not</u> in the visible periods.

e. Set the **timescale** of the requested period using the **Zoom** feature.

Creating and Submitting Project Resource Requests

| III Power Apps | Sen    | ei IQ                                        |                       |                        |                         |                              |                 |              | 7         | © ?         | FL     |
|----------------|--------|----------------------------------------------|-----------------------|------------------------|-------------------------|------------------------------|-----------------|--------------|-----------|-------------|--------|
| =              |        | Save Save & Close + New 1                    | ື] Delete 💍 Refresh 🔍 | 🖁 Check Access 🛛 🖻 Sha | e 🖾 Email a Link 🔊 Fl   | low \vee 🖷 Word Templates    | V 🔲 Run R       | eport 🗸      |           |             |        |
| යි Home        |        | Sensei IQ Resource Management In             | nplementation         |                        |                         |                              | Francis Luzuria | ga Active    |           |             | $\sim$ |
| Recent         | $\sim$ | Project                                      | •                     |                        |                         |                              | Project Manager | Status       | Portfolio | Program     |        |
| 🖈 Pinned       | $\sim$ | Major Project<br>Active for less than one mi | Planning (< 1 Min)    |                        | Execu                   | tion                         |                 | Closin       | g         |             | >      |
| Leadership     |        |                                              | formation Tracking    | Strategy               |                         |                              |                 |              | @ tin     | k a project | 0      |
| 副 Insights     |        | Nesource Han Overnue Ser Nates               |                       | Crotategy              |                         |                              |                 |              | CF CIT    | eu projece  |        |
| 🖽 Projects     |        | Search 🔎 Select a resou                      | irce to add 🛛 🗛       | October 20             | 021 🛗 🎹 5 🗸 🕨           | Zoom 🗔                       | ₩ ) <b>- E</b>  | <b>∞</b> ∨   | Ð         | \$* ~ Č     | 2      |
| 🛱 Key Dates    |        |                                              | Overall Total         | ← October 2021         | November 2021           | December 2021                | Month Januar    | y 2022       | Feb       | ruary 2022  | ^      |
| Deliverables   |        | Requests by Primary Role                     | Proposed              | Proposed Availa        | bility Proposed Availab | vility Proposed Availability | roposed         | Availability | Proposed  | Availab     | ility  |
|                |        | Totals                                       | 0.0                   |                        | 0.0                     | 0.0 0.0                      |                 | 0.0          |           |             | 0.0    |
| Work           |        |                                              |                       |                        |                         |                              |                 |              |           |             |        |
| Tasks          |        |                                              |                       |                        |                         |                              |                 |              |           |             |        |
| ⊗ Issues       |        |                                              |                       |                        |                         |                              |                 |              |           |             |        |
| 🛈 Risks        |        |                                              |                       |                        |                         |                              |                 |              |           |             |        |
| a Decisions    |        |                                              |                       |                        |                         |                              |                 |              |           |             |        |
| Changes        |        |                                              |                       |                        |                         |                              |                 |              |           |             |        |
|                |        |                                              |                       |                        |                         |                              |                 |              |           |             |        |

Job Aid

f. Select the Show Proposed, Show Availability, Show Overall Row Totals and Show Full Column Heading options from the View Options menu.

| 88 F    | Power Apps  | Sen    | ısei IQ                                      |                                   |                                    | م                              | ଡ +       | 7 🕸              | ? (R.  |
|---------|-------------|--------|----------------------------------------------|-----------------------------------|------------------------------------|--------------------------------|-----------|------------------|--------|
| =       |             |        | Save Save Close + New D                      | Delete 🕐 Refresh 🔍 Check Access 🖻 | Share 🖾 Email a Link 🔊 Flow 🚿      | 🗸 🖷 Word Templates 🖂 💷 Run Rep | ort 🗸     |                  |        |
| ல் Но   | ome         |        | Sensei IQ Resource Management Im             | plementation                      |                                    | Francis Luzuriaga              | Active    |                  | $\sim$ |
| 🕒 Re    | cent        | $\sim$ | Project                                      |                                   |                                    | Project Manager                | Status    | Portfolio Prog   | ram    |
| 🖈 Pin   | nned        | $\sim$ | Major Project<br>Active for less than one mi | Planning (< 1 Min)                | Execution                          |                                | Closing   | 3                | >      |
| Leaders | ship        |        |                                              |                                   |                                    |                                |           |                  |        |
| 渝 Ins   | sights      |        | Resource Plan Override Sell Rates            | ormation in Iracking Istrategy    |                                    | _                              | $\frown$  | чер Link a pro   | Ject   |
| DE Pro  | ojects      |        | Search                                       | ce to add 🗛 🛛 🗘 Octo              | ber 2021 🛗 🗰 5 🗸 Þ                 | Zoom 🛱 🛅 🖻 🗲                   | ( 🔿 ) i   | ± ⊡ ^x ~         | O Z    |
| 🗊 Kej   | y Dates     |        |                                              | Overall Total                     | 2021 November 2021                 | December 2021 January          | 20 🗸 Show | Proposed         | A      |
| 🗘 De    | eliverables |        | Requests by Primary Role                     | Proposed Proposed                 | Availability Proposed Availability | Proposed Availability Proposed | Show      | Committed        | inty   |
| Mork    |             |        | Totals                                       | 0.0                               | 0.0 0.0                            | 0.0                            | ✓ Show    | Availability     | 0.0    |
| WOR     |             |        |                                              |                                   |                                    |                                | ✓ Show    | Overall Row Tota | s      |
| 🗹 Tas   | sks         |        |                                              |                                   |                                    |                                | Ltida 1   | fotal Columns    |        |
| ⊗ Iss   | ues         |        |                                              |                                   |                                    |                                | Hide      | iotal columns    |        |
| 🛈 Ris   | sks         |        |                                              |                                   |                                    |                                | ✓ Show    | Full Column Hea  | ding   |
| å= De   | ecisions    |        |                                              |                                   |                                    |                                |           |                  |        |
| 🖉 Ch    | nanges      |        |                                              |                                   |                                    |                                |           |                  |        |
| j⊖ Les  | ssons       |        |                                              |                                   |                                    |                                |           |                  |        |

g. Enable the **Toggle Full Screen Mode** option to switch the **Resource Plan** screen to focus mode.

| ::: Power Apps                                      | Sen    | ei IQ                                        |                              |                                        |                                                          | م                                        | Ø +                  | 7 ©         | ? (R)        |
|-----------------------------------------------------|--------|----------------------------------------------|------------------------------|----------------------------------------|----------------------------------------------------------|------------------------------------------|----------------------|-------------|--------------|
| =                                                   |        | 🗧 🔚 Save 🔮 Save & Close 🕂 New                | 🗓 Delete 💍 Refresh 🔍 Check A | Access 🖄 Share 🖾 Er                    | mail a Link 🛛 🛛 Flow 🖂 🖷 Word 🕯                          | Templates \vee 🔟 Run Rep                 | port 🗸               |             |              |
| 습 Home<br>© Recent                                  | ~      | Sensei IQ Resource Management Ir<br>Project  | nplementation                |                                        |                                                          | Francis Luzuriag.<br>Project Manager     | Active<br>Status     | Portfolio F | rogram V     |
| A Pinned                                            | $\sim$ | Major Project<br>Active for less than one mi | Planning (< 1 Min)           |                                        | Execution                                                |                                          | Closing              |             | >            |
| Leadership<br>渝 Insights                            |        | Resource Plan Override Sell Rates            | formation 📑 Tracking 📑 Strat | tegy                                   |                                                          |                                          |                      | 😋 Link a    | project O    |
| 🖽 Projects                                          |        | Search $\wp$ Select a reso                   | urce to add R                | <ul> <li>✓ October 2021 </li> </ul>    | 1000 5 ∨ ▷ Zoo                                           | om 🛱 🛅 🛅                                 |                      | E 🖸 🛠       | G Z          |
| <ul> <li>Key Dates</li> <li>Deliverables</li> </ul> |        | Requests by Primary Role                     | Overall Total   Proposed Pro | October 2021<br>roposed Availability P | November 2021 December<br>troposed Availability Proposed | er 2021 January<br>Availability Proposed | 2022<br>Availability | Proposed    | Availability |
| Work                                                |        | Totals                                       | 0.0                          | 0.0                                    | 0.0                                                      | 0.0                                      | 0.0                  |             | 0.0          |
| ☑ Tasks                                             |        |                                              |                              |                                        |                                                          |                                          |                      |             |              |
| ⊗ Issues                                            |        |                                              |                              |                                        |                                                          |                                          |                      |             |              |
| Risks                                               |        |                                              |                              |                                        |                                                          |                                          |                      |             |              |
| Changes                                             |        |                                              |                              |                                        |                                                          |                                          |                      |             |              |
| tê Lessons                                          |        |                                              |                              |                                        |                                                          |                                          |                      |             |              |

### 2. CREATE AND SUBMIT A REQUEST FOR GENERIC RESOURCES

Job Aid

a. Click the **Add Resource to Plan** button to search and select the generic resource roles to add to your project individually.

| III Power Apps                               | Sensei IQ                                           |                                                                               |                                         |                                        |                                        | ନ ଡ +                                       | Y 🏽 ? (fl                                                                  |
|----------------------------------------------|-----------------------------------------------------|-------------------------------------------------------------------------------|-----------------------------------------|----------------------------------------|----------------------------------------|---------------------------------------------|----------------------------------------------------------------------------|
| =                                            | 🔶 🔚 Save 📲 Save & Clos                              | e 🕂 New 🗊 Delete 🖒 Refresh                                                    | 🖏 Check Access 🛛 🖄 Share                | 🖙 Email a Link 🛛 🔊 Flow 🚿              | 🗸 🖷 Word Templates 🗸                   | 🗐 Run Report 🖂                              |                                                                            |
| <ul> <li>G Home</li> <li>€ Recent</li> </ul> | Sensei IQ Resource Ma<br>Project                    | nagement Implementation                                                       |                                         |                                        | <b>Fra</b> r<br>Proje                  | ncis Luzuriaga Active<br>ect Manager Status | Portfolio Program V                                                        |
| 🖈 Pinned                                     | Major Project           Active for less than one mi | Planning (< 1 Mir                                                             | n)                                      | Execution                              |                                        | Closing                                     | , ×                                                                        |
| Leadership                                   | Resource Plan Override Se                           | Il Rates Information Tracking                                                 | g Strategy                              |                                        |                                        |                                             | 😨 Link a project 🛛 🔿                                                       |
| Projects                                     | Search 🔎                                            | Select a resource to add                                                      | A October 2021                          | 🛗 🗰 5 🗸 Þ                              | Zoom 🛱 🛅                               |                                             | E 🕫 🌾 🗸 🖉                                                                  |
| Key Dates Deliverables                       | Requests by Primary Role                            | Suggested resources                                                           | ← October 2021<br>Proposed Availability | November 2021<br>Proposed Availability | December 2021<br>Proposed Availability | January 2022<br>Proposed Availability       | February 2022         Availability           Proposed         Availability |
| Work                                         | Totals                                              | Procurement Specialist 802.5 hrs<br>Cindy Process<br>Product Tester 802.5 hrs | s<br>0.0                                | 0.0                                    | 0.0                                    | 0.0                                         | 0.0                                                                        |
| ☑ Tasks                                      | ····                                                | Connie Campaign<br>Marketing 802.5 hrs                                        | 0.0                                     | 0.0                                    | 0.0                                    | 0.0                                         | 0.0                                                                        |
| ⊗ Issues                                     | Genere                                              | Consultant<br>Generic                                                         | _                                       |                                        |                                        |                                             |                                                                            |
| <ul> <li>Risks</li> <li>Decisions</li> </ul> | ···· Consultant                                     | CC Craig Counsell<br>Business Analyst 802.5 hrs                               | s 0.0                                   | 0.0                                    | 0.0                                    | 0.0                                         | 0.0                                                                        |
| Changes                                      |                                                     | Dan MacDonald<br>Infrastructure Developer 802.5 hrs                           | s                                       |                                        |                                        |                                             |                                                                            |
| ₿ Lessons                                    |                                                     | DBA<br>Generic                                                                | *                                       |                                        |                                        |                                             |                                                                            |

**Pro Tip:** If you need to request <u>two or more resources of the same generic resource role</u> for your project, repeat this step until you have created multiple generic rows under the same primary role row. You should use this method so that the line manager can replace each request for the same generic resource with a named resource individually.

| Search ,                 | P Select a resource to add A | • Octol                     | ber 2021 🛗 📖 5           | ~ Þ                       | Zoom 🗔 🛅 🖻                | 🖬 ov 🗗                   |                           |
|--------------------------|------------------------------|-----------------------------|--------------------------|---------------------------|---------------------------|--------------------------|---------------------------|
| Requests by Primary Role |                              | Overall Total +<br>Proposed | October 2021<br>Proposed | November 2021<br>Proposed | December 2021<br>Proposed | January 2022<br>Proposed | February 2022<br>Proposed |
| Totals                   |                              | 530.0                       | 220.0                    | 190.0                     | 30.0                      | 50.0                     | 40.0                      |
| ··· ^ Consultant         |                              | 80.0                        | 30.0                     | 20.0                      | 0.0                       | 20.0                     | 10.0                      |
| ·· Generic               |                              | 80.0                        | 30                       | 20                        | 0                         | 20                       | 10                        |
| ^ DBA                    |                              | 100.0                       | 50.0                     | 30.0                      | 10.0                      | 0.0                      | 10.0                      |
| ·· Generic               |                              | 100.0                       | 50                       | 30                        | 10                        | 0                        | 10                        |
| ··                       |                              | 350.0                       | 140.0                    | 140.0                     | 20.0                      | 30.0                     | 20.0                      |
| Generic                  | /50                          | 150.0                       | 40                       | 40                        | 20                        | 30                       | 20                        |
| Generic                  | 00                           | 100.0                       | 50                       | 50                        |                           |                          |                           |
| ·· Generic               | 08                           | 100.0                       | 50                       | 50                        |                           |                          |                           |

- b. Once you have added all the generic resource roles required in your project, enter the required effort in hours in the **Proposed** columns across the visible periods.
- c. Click the **Save** button to save your changes if you want to modify and submit your resource requests later.

| Search P Select a resource | urce to add R*              | < 0               | ctober 2021             | 🛗 🗰 5 🗸            | Þ                       |                    | Zoom 🗔                   |                                      | ] ov                   | • • 1              | *~ 0 2                   |
|----------------------------|-----------------------------|-------------------|-------------------------|--------------------|-------------------------|--------------------|--------------------------|--------------------------------------|------------------------|--------------------|--------------------------|
| Requests by Primary Role   | Overall Total ←<br>Proposed | Octob<br>Proposed | er 2021<br>Availability | Novemb<br>Proposed | er 2021<br>Availability | Decemb<br>Proposed | per 2021<br>Availability | January<br>Proposed                  | / 2022<br>Availability | Februa<br>Proposed | ary 2022<br>Availability |
| Totals                     | 420.0                       | 150.0             | 0.0                     | 120.0              | 0.0                     | 60.0               | 0.0                      | 90.0                                 | 0.0                    |                    | 0.0                      |
| ···                        | 120.0 B                     | 40.0              | 0.0                     | 30.0               | 0.0                     | 20.0               | 0.0                      | 30.0                                 | 0.0                    |                    | 0.0                      |
| Generic                    | 120.0                       | 40                |                         | 30                 |                         | 20                 |                          | 30                                   |                        |                    |                          |
| ··· 🛆 Consultant           | 140.0                       | 50.0              | 0.0                     | 40.0               | 0.0                     | 20.0               | 0.0                      | 30.0                                 | 0.0                    |                    | 0.0                      |
| Generic                    | 140.0                       | 50                |                         | 40                 |                         | 20                 |                          | 30 \$                                |                        |                    |                          |
| ^ DBA                      | 160.0                       | 60.0              | 0.0                     | 50.0               | 0.0                     | 20.0               | 0.0                      | Proposed Hours                       | 0.0                    |                    | 0.0                      |
| Generic                    | 2 ■ 160.0                   | 60                |                         | 50                 |                         | 20                 |                          | = 30.0 hours<br>Period Status: Draft |                        |                    |                          |
|                            |                             |                   |                         |                    |                         |                    |                          |                                      |                        |                    |                          |
|                            |                             |                   |                         |                    |                         |                    |                          |                                      |                        |                    | ,                        |
|                            |                             |                   |                         |                    |                         |                    |                          |                                      |                        |                    |                          |

Important: At this point of the resource request process, the status of your proposed hours is displayed as Draft.

| <br>∧ Consultant | 190.0                              | 50.0                 |   |
|------------------|------------------------------------|----------------------|---|
| <br>Generic      | 190.0                              | 50                   | _ |
|                  | The visible period for this reques | t is currently Draft |   |

d. Attach comments to each resource request for the line managers processing your requests (recommended).

|                          | Querall Total                                                                                                    | Q Ottoba             | ctober 2021      | Novemb   | P 2021       | Decemb   | Zoom         |          | )            | Eab-     | × () ¥       |
|--------------------------|----------------------------------------------------------------------------------------------------|----------------------|------------------|----------|--------------|----------|--------------|----------|--------------|----------|--------------|
| Requests by Primary Role | Proposed                                                                                                    | Proposed             | Availability     | Proposed | Availability | Proposed | Availability | Proposed | Availability | Proposed | Availability |
| Totals                   | ensei IO Resource Manageme                                                                                                    | nt Implemen          | 0.0<br>1t        | 120.0    | 0.0          | 60.0     | 0.0          | 90.0     | 0.0          | 150.0    | 0.0          |
| △ DBA                    | omments for Consultant                                                                                                    |                      | ×                | 50.0     | 0.0          | 20.0     | 0.0          | 30.0     | 0.0          | 60.0     | 0.0          |
| Generic 🖉 🗖              | FD Francis Luzuriaga I would like to request Brice                                                                                                    | Center if he is      | now<br>available | 50       |              | 20       |              | 30       |              | 60       |              |
| △ Business Analyst       | for part or whole of the requirements of the sequence of the sequence of the s | uested duratio<br>a. | n given          | 30.0     | 0.0          | 20.0     | 0.0          | 30.0     | 0.0          | 40.0     | 0.0          |
| Generic 🖉 🗖              |                                                                                                    |                      |                  | 30       |              | 20       |              | 30       |              | 40       |              |
| △ Consultant             | 1                                                                                                    |                      | - 1              | 40.0     | 0.0          | 20.0     | 0.0          | 30.0     | 0.0          | 50.0     | 0.0          |
| Generic D                | )                                                                                                    |                      |                  | 40       |              | 20       |              | 30       |              | 50       |              |
|                          |                                                                                                    |                      | A                |          |              |          |              |          |              |          |              |
| L                        |                                                                                                    |                      |                  |          |              |          |              |          |              |          |              |

Tip: You can click the **Row Menu** button (...) in front of the generic resource role row to view more options including **Submit** that allows you to submit each resource request for the visible periods or **Remove Resource** to delete the resource request from the list individually.

|                          |       | Overall Total ← | Octobe   | er 2021      | Novem    | per 2021     | Decemb   | per 2021     | Januar   | y 2022       | Februa   | ry 2022      |
|--------------------------|-------|-----------------|----------|--------------|----------|--------------|----------|--------------|----------|--------------|----------|--------------|
| Requests by Primary Role |       | Proposed        | Proposed | Availability | Proposed | Availability | Proposed | Availability | Proposed | Availability | Proposed | Availability |
| Totals                   |       | 570.0           | 150.0    | 0.0          | 120.0    | 0.0          | 60.0     | 0.0          | 90.0     | 0.0          | 150.0    | 0.0          |
| ^ DBA                    |       | 220.0           | 60.0     | 0.0          | 50.0     | 0.0          | 20.0     | 0.0          | 30.0     | 0.0          | 60.0     | 0.0          |
| Generic                  | / 🖓 🖻 | 220.0           | 60       |              | 50       |              | 20       |              | 30       |              | 60       |              |
| ··· ^ Business Analyst   |       | 160.0           | 40.0     | 0.0          | 30.0     | 0.0          | 20.0     | 0.0          | 30.0     | 0.0          | 40.0     | 0.0          |
| Generic                  |       | 160.0           | 40       |              | 30       |              | 20       |              | 30       |              | 40       |              |
| ·· ^ Consultant          |       | 190.0           | 50.0     | 0.0          | 40.0     | 0.0          | 20.0     | 0.0          | 30.0     | 0.0          | 50.0     | 0.0          |
| •• Generic               | 000   | 190.0           | 50       |              | 40       |              | 20       |              | 30       |              | 50       |              |

**Tip:** You can click the **Primary Role Menu** button (...) in front of the primary resource role name to remove the primary role and its associated resource requests from the list.

|    | n                        | Overall Total | - Octob  | er 2021      | Novemb   | ber 2021     | Decemb   | er 2021      | Januar   | ry 2022      | Februa   | ry 2022      |
|----|--------------------------|---------------|----------|--------------|----------|--------------|----------|--------------|----------|--------------|----------|--------------|
|    | Requests by Primary Role | Proposed      | Proposed | Availability | Proposed | Availability | Proposed | Availability | Proposed | Availability | Proposed | Availability |
|    | Totals                   | 570.0         | 150.0    | 0.0          | 120.0    | 0.0          | 60.0     | 0.0          | 90.0     | 0.0          | 150.0    | 0.0          |
|    | △ DBA                    | 220.0         | 60.0     | 0.0          | 50.0     | 0.0          | 20.0     | 0.0          | 30.0     | 0.0          | 60.0     | 0.0          |
| •  | Generic 🖉 🖓 🖓            | 220.0         | 60       |              | 50       |              | 20       |              | 30       |              | 60       |              |
| •  | △ Business Analyst       | 160.0         | 40.0     | 0.0          | 30.0     | 0.0          | 20.0     | 0.0          | 30.0     | 0.0          | 40.0     | 0.0          |
|    | Generic 🖉 🖓 📮            | 160.0         | 40       |              | 30       |              | 20       |              | 30       |              | 40       |              |
|    | ↑ Consultant             | 190.0         | 50.0     | 0.0          | 40.0     | 0.0          | 20.0     | 0.0          | 30.0     | 0.0          | 50.0     | 0.0          |
| 2× | Remove Role              | 190.0         | 50       |              | 40       |              | 20       |              | 30       |              | 50       |              |

e. Once you have created the request for generic resource roles for the project, click the **Submit and Save** button to formally submit all your resource requests for the visible periods.

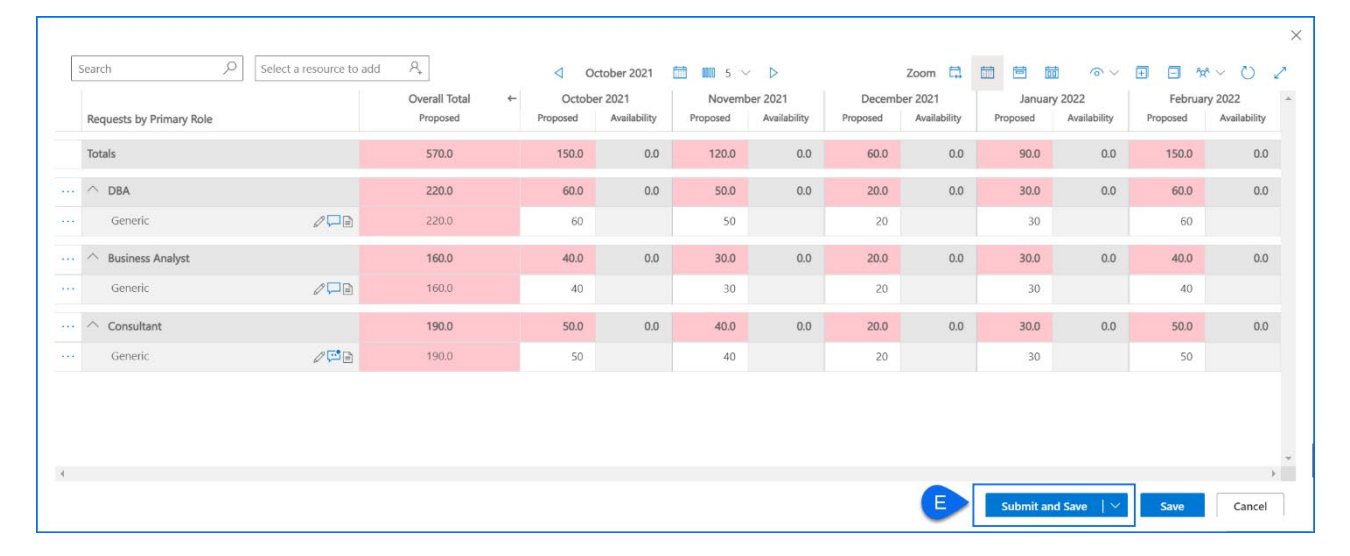

**Tip:** At this point of the resource request process, the status of your proposed hours (with attached comments) is displayed as **Submitted** and the cells they are contained in are highlighted in **red** denoting that the hours are not yet committed. The line managers can now review and process your resource requests from the **Resource Demand** dashboard in Sensei IQ.

| ··· 🛆 Business Analyst |            | 160.0                         | 40.0                | 0.0     | 30.0 | 0.0                                | 20.0                                            | 0.0      | 30.0 |
|------------------------|------------|-------------------------------|---------------------|---------|------|------------------------------------|-------------------------------------------------|----------|------|
| ··· Generic            | ,          | 160.0                         | 40                  |         | 30   |                                    | 20                                              |          | 30   |
| ··· ^ Consultant       | $\bigcirc$ | 190.0                         | 50.0                | 0.0     | 40.0 | 0.0                                | 20.0                                            | 0.0      | 30.0 |
| ··· Generic            |            | 190.0                         | 50                  |         | 40   |                                    | 20 🗘                                            |          | 30   |
|                        | The        | visible period for this reque | est is currently Su | bmitted |      | Proposed<br>= 20.0 hc<br>Period St | l Hours - Pending ,<br>ours<br>ratus: Submitted | Approval |      |

#### 3. MODIFY A SUBMITTED REQUEST FOR GENERIC RESOURCES

Job Aid

a. From the **Resource Plan** tab, locate the generic resource role row you want to update and modify the proposed hours for the visible period in the **Proposed** column.

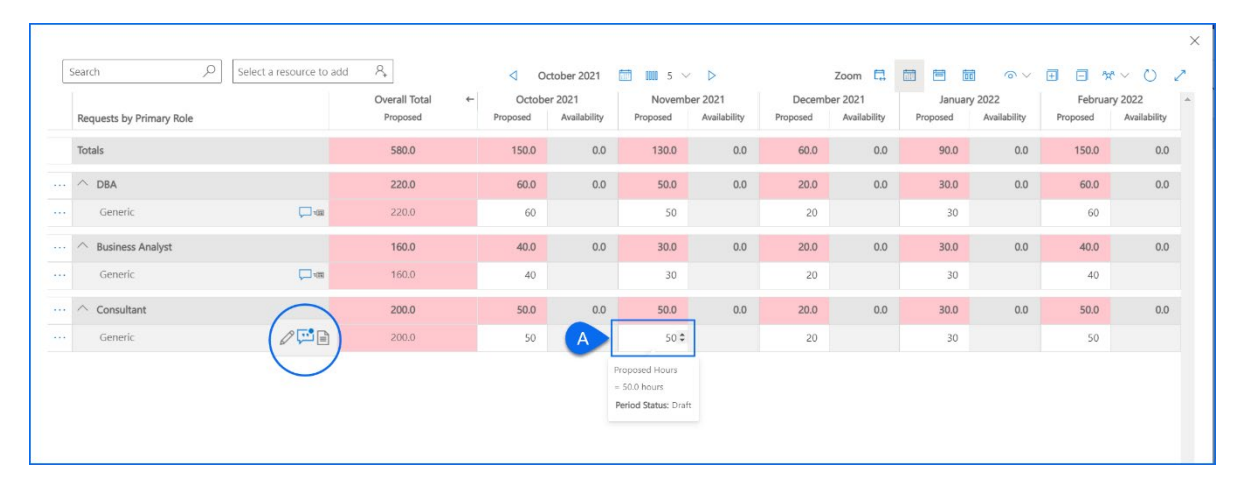

**Tip:** At this point of the resource request process, the status of your proposed hours for the modified resource request reverts to **Draft.** 

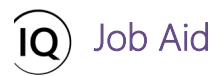

b. Attach comments to the modified resource request for the line managers processing your requests (recommended).

| Search $\mathcal{P}$ Sel | ect a resource to add 🛛 🖧                                          |                                                  |                            | tober 2021             | iii 5 ∨  | Þ                       |                    | Zoom 🗔                  |                    |                        | <b>∃</b> ⊡ %       | e~ 0 *                  |
|--------------------------|--------------------------------------------------------------------|--------------------------------------------------|----------------------------|------------------------|----------|-------------------------|--------------------|-------------------------|--------------------|------------------------|--------------------|-------------------------|
| Requests by Primary Role | Overall<br>Propos                                                  | otal ←                                           | Octobe<br>Proposed         | r 2021<br>Availability | Proposed | er 2021<br>Availability | Decemb<br>Proposed | er 2021<br>Availability | Januar<br>Proposed | y 2022<br>Availability | Februa<br>Proposed | ry 2022<br>Availability |
| Totals                   | Sensei IQ Resource                                                 | Manageme                                         | ent Implemen               | t 🗸                    | 130.0    | 0.0                     | 60.0               | 0.0                     | 90.0               | 0.0                    | 150.0              | 0.0                     |
| ^ DBA                    | Comments for Consu                                                 | ant                                              |                            | ^                      | 50.0     | 0.0                     | 20.0               | 0.0                     | 30.0               | 0.0                    | 60.0               | 0.0                     |
| Generic                  | FL Francis Luzuriag                                                | o request Brice                                  | e Center if he is          | 2h<br>available        | 50       |                         | 20                 |                         | 30                 |                        | 60                 |                         |
| ···                      | his expertise                                                      | and experience                                   | e.                         | ingiven.               | 30.0     | 0.0                     | 20.0               | 0.0                     | 30.0               | 0.0                    | 40.0               | 0.0                     |
| Generic                  | <b>—</b>                                                           |                                                  |                            |                        | 30       |                         | 20                 |                         | 30                 |                        | 40                 |                         |
| ··· 🔿 Consultant         |                                                                    |                                                  |                            | - 1                    | 50.0     | 0.0                     | 20.0               | 0.0                     | 30.0               | 0.0                    | 50.0               | 0.0                     |
| ··· Generic              | 3 ( 🖾 )                                                            |                                                  |                            |                        | 50       |                         | 20                 |                         | 30                 |                        | 50                 |                         |
|                          | Thave increased the<br>Consultant role for<br>50 hours due to a cl | requested effc<br>ovember from<br>ange in scope. | ort for a<br>n 40 hours to |                        |          |                         |                    |                         |                    |                        |                    |                         |

- c. Click the **Row Menu** button (...) in front of the generic resource role row to view more options.
- d. Click **Submit** to send the changes applied to the resource request for the visible periods.

|                                             |     | Overall Total | - Octob  | er 2021      | Novem    | per 2021     | Decemb   | er 2021      | Januar   | y 2022       | Februa   | ry 2022      |
|---------------------------------------------|-----|---------------|----------|--------------|----------|--------------|----------|--------------|----------|--------------|----------|--------------|
| Requests by Primary Role                    |     | Proposed      | Proposed | Availability | Proposed | Availability | Proposed | Availability | Proposed | Availability | Proposed | Availability |
| Totals                                      |     | 580.0         | 150.0    | 0.0          | 130.0    | 0.0          | 60.0     | 0.0          | 90.0     | 0.0          | 150.0    | 0.0          |
| ^ DBA                                       |     | 220.0         | 60.0     | 0.0          | 50.0     | 0.0          | 20.0     | 0.0          | 30.0     | 0.0          | 60.0     | 0.0          |
| Generic                                     | , m | 220.0         | 60       |              | 50       |              | 20       |              | 30       |              | 60       |              |
| -      Business Analyst                     |     | 160.0         | 40.0     | 0.0          | 30.0     | 0.0          | 20.0     | 0.0          | 30.0     | 0.0          | 40.0     | 0.0          |
| - Generic                                   |     | 160.0         | 40       |              | 30       |              | 20       |              | 30       |              | 40       |              |
| Consultant                                  |     | 200.0         | 50.0     | 0.0          | 50.0     | 0.0          | 20.0     | 0.0          | 30.0     | 0.0          | 50.0     | 0.0          |
| ·) < C                                      | 000 | 200.0         | 50       |              | 50       |              | 20       |              | 30       |              | 50       |              |
| Change Source Change Source Remove Resource |     |               |          |              |          |              |          |              |          |              |          |              |

**Tip:** At this point of the resource request process, the status of your proposed hours for the modified resource request changes to **Submitted**.

| <br>△ Consultant  | 200.0                              | 50.0                 | 0.0    | 50.0 |
|-------------------|------------------------------------|----------------------|--------|------|
| <br>Generic Du an | 200.0                              | 50                   |        | 50   |
|                   | The visible period for this reques | at is currently Subr | mitted |      |

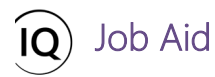

e. Finally, click the **Save** button to keep the changes to the resource request.

|     | earch $\mathcal{N}$ Select a resource to add | ×,                          | 4 0                | ctober 2021             | 🛄 IIII 5 🗸         | $\triangleright$         |                    | Zoom 🛄                  |                    | <u>ه</u><br>           | Ð 🖻 🕉              | er O r                  |
|-----|----------------------------------------------|-----------------------------|--------------------|-------------------------|--------------------|--------------------------|--------------------|-------------------------|--------------------|------------------------|--------------------|-------------------------|
|     | Requests by Primary Role                     | Overall Total ←<br>Proposed | Octobe<br>Proposed | er 2021<br>Availability | Novemb<br>Proposed | per 2021<br>Availability | Decemb<br>Proposed | er 2021<br>Availability | Januar<br>Proposed | y 2022<br>Availability | Februa<br>Proposed | ry 2022<br>Availability |
|     | Totals                                       | 580.0                       | 150.0              | 0.0                     | 130.0              | 0.0                      | 60.0               | 0.0                     | 90.0               | 0.0                    | 150.0              | 0.0                     |
|     | ^ DBA                                        | 220.0                       | 60.0               | 0.0                     | 50.0               | 0.0                      | 20.0               | 0.0                     | 30.0               | 0.0                    | 60.0               | 0.0                     |
| ••• | Generic 💭 📾                                  | 220.0                       | 60                 |                         | 50                 |                          | 20                 |                         | 30                 |                        | 60                 |                         |
|     | ↑ Business Analyst                           | 160.0                       | 40.0               | 0.0                     | 30.0               | 0.0                      | 20.0               | 0.0                     | 30.0               | 0.0                    | 40.0               | 0.0                     |
| •   | Generic 💭 🖷                                  | 160.0                       | 40                 |                         | 30                 |                          | 20                 |                         | 30                 |                        | 40                 |                         |
| •   | △ Consultant                                 | 200.0                       | 50.0               | 0.0                     | 50.0               | 0.0                      | 20.0               | 0.0                     | 30.0               | 0.0                    | 50.0               | 0.0                     |
| •   | Generic 🧷 🖾 📼                                | 200.0                       | 50                 |                         | 50                 |                          | 20                 |                         | 30                 |                        | 50                 |                         |

# Submit a request for named resources

👗 🛛 Project Manager

Project> Leadership > Projects> Resources > Resource Plan

#### 1. SET THE RESOURCE DEMAND HORIZON

- a. Ensure you are in the **Project** area and click **Projects** in the **Leadership** section.
- b. Open the project record then expand the **Resource** segment and navigate to the **Resource Plan** tab.

| E Power Apps                                                                          | Sensei IQ                                                                                                    | ۹ ? ۱۹ ۲ ۲ ۹                                                                                                    |
|---------------------------------------------------------------------------------------|----------------------------------------------------------------------------------------------------|----------------------------------------------------------------------------------------------------|
| =                                                                                     | Save & Close + New Delete O Refresh Q Check Access Access Access Access                                                                | Email a Link 🔊 Flow 🗸 🛱 Word Templates 🗸 🗐 Run Report 🗸                                                                                                    |
| Home  Recent                                                                          | Sensei IQ Resource Management Implementation                                                                                           | Francis Luzuriaga Active                                                                                                    |
| A Pinned                                                                              | Major Project     Active for less than one mi.     Planning (< 1 Min)                                                                  | Execution Closing                                                                                                    |
| Leadership                                                                            | Details Key Dates Tasks Financials B B Resources Strettegy kt Resource                                                                 | e Plan Override Sell Rates 🕞 Information 🕀 Tracking 🕒 Strategy 🐟 Link a project 🔿                                                                                                    |
| E Projects                                                                            | Search $ earrow Select a resource to add R, October 2021$                                                                              | ■ ■ s ∨ Þ Zoom 📮 💼 🖻 🗃 ⊙ ∨ 🗉 🖃 🐄 ∨ Č) 🧷                                                                                                    |
| <ul> <li>Key Dates</li> <li>Deliverables</li> </ul>                                   | Overall Total         ←         October 2021           Requests by Primary Role         Proposed         Proposed         Availability | November 2021         December 2021         January 2022         February 2022           Proposed         Availability         Proposed         Availability         Proposed         Availability |
|                                                                                       | Totals 0.0 0.0                                                                                                    | 0.0 0.0 0.0                                                                                                    |
| Work       Tasks       Issues       Risks       Decisions       Changes       Changes |                                                                                                    |                                                                                                    |

c. Follow the same steps described in the **Submit a request for generic resources** section above.

#### 2. CREATE AND SUBMIT A REQUEST FOR NAMED RESOURCES

Job Aid

a. Click the Add Resource to Plan button to search and select the named resources to add to your project individually.

| earch $ ho$              | C 1 4 4                                                                                                    |                                                                                                    |                                                                                                    |                                                                                                    |                                                                                                    |                                                                                                    |                                                                                                    |                                                                                                    |                                                                                                    |                                                                                                    |                                                                                                    |                                                                                                    |
|--------------------------|----------------------------------------------------------------------------------------------------|----------------------------------------------------------------------------------------------------|----------------------------------------------------------------------------------------------------|----------------------------------------------------------------------------------------------------|----------------------------------------------------------------------------------------------------|----------------------------------------------------------------------------------------------------|----------------------------------------------------------------------------------------------------|----------------------------------------------------------------------------------------------------|----------------------------------------------------------------------------------------------------|----------------------------------------------------------------------------------------------------|----------------------------------------------------------------------------------------------------|----------------------------------------------------------------------------------------------------|
|                          | Select a resource to add                                                                                                    | ₽, ) < A                                                                                                    | 4 0                                                                                                    | ctober 2021                                                                                                    | 🛅 🛄 5 🗸                                                                                                    |                                                                                                    |                                                                                                    | Zoom 🗔                                                                                                    |                                                                                                    |                                                                                                    | ± • *                                                                                                    | v o z                                                                                                    |
|                          | Suggested resources                                                                                                    |                                                                                                    | ← Octobe                                                                                                    | er 2021                                                                                                    | Novemb                                                                                                    | per 2021                                                                                                    | Decemb                                                                                                    | er 2021                                                                                                    | Januar                                                                                                    | y 2022                                                                                                    | Februa                                                                                                    | ry 2022 🔺                                                                                                    |
| Requests by Primary Role | Process Engineer                                                                                                    | 802.5 hrs                                                                                                    | Proposed                                                                                                    | Availability                                                                                                    | Proposed                                                                                                    | Availability                                                                                                    | Proposed                                                                                                    | Availability                                                                                                    | Proposed                                                                                                    | Availability                                                                                                    | Proposed                                                                                                    | Availability                                                                                                    |
| Totals                   | Chris Thomas                                                                                                    | 903 E                                                                                                    | 150.0                                                                                                    | 315.0                                                                                                    | 130.0                                                                                                    | 330.0                                                                                                    | 60.0                                                                                                    | 345.0                                                                                                    | 90.0                                                                                                    | 315.0                                                                                                    | 150.0                                                                                                    | 300.0                                                                                                    |
|                          | Procurement specialist                                                                                                    | 802.5 hrs a                                                                                                    | vailable over 107 da                                                                                                    | ys with capacity                                                                                                    | in the visible pe                                                                                                    | riod                                                                                                    |                                                                                                    |                                                                                                    |                                                                                                    |                                                                                                    |                                                                                                    |                                                                                                    |
| ✓ DBA                    | Cindy Process<br>Product Tester                                                                                                    | 802.5 hrs                                                                                                    | 60.0                                                                                                    | 0.0                                                                                                    | 50.0                                                                                                    | 0.0                                                                                                    | 20.0                                                                                                    | 0.0                                                                                                    | 30.0                                                                                                    | 0.0                                                                                                    | 60.0                                                                                                    | 0.0                                                                                                    |
| ^ Project Manager        | Connie Campaign<br>Marketing                                                                                                    | 802.5 hrs                                                                                                    |                                                                                                    | 157.5                                                                                                    |                                                                                                    | 165.0                                                                                                    |                                                                                                    | 172.5                                                                                                    |                                                                                                    | 157.5                                                                                                    |                                                                                                    | 150.0                                                                                                    |
| Carl Executive           | Consultant<br>Generic                                                                                                    |                                                                                                    |                                                                                                    | 157.5                                                                                                    |                                                                                                    | 165.0                                                                                                    |                                                                                                    | 172.5                                                                                                    |                                                                                                    | 157.5                                                                                                    |                                                                                                    | 150.0                                                                                                    |
| ^ Business Analyst       | Craig Counsell<br>Business Analyst                                                                                                    | 802.5 hrs                                                                                                    | 40.0                                                                                                    | 157.5                                                                                                    | 30.0                                                                                                    | 165.0                                                                                                    | 20.0                                                                                                    | 172.5                                                                                                    | 30.0                                                                                                    | 157.5                                                                                                    | 40.0                                                                                                    | 150.0                                                                                                    |
| Generic                  | Dan MacDonald                                                                                                    | 802.5 brs                                                                                                    | 40                                                                                                    |                                                                                                    | 30                                                                                                    |                                                                                                    | 20                                                                                                    |                                                                                                    | 30                                                                                                    |                                                                                                    | 40                                                                                                    |                                                                                                    |
| Albert Connell           | and a second second sec | •                                                                                                    |                                                                                                    | 157.5                                                                                                    |                                                                                                    | 165.0                                                                                                    |                                                                                                    | 172.5                                                                                                    |                                                                                                    | 157.5                                                                                                    |                                                                                                    | 150.0                                                                                                    |
| △ Consultant             |                                                                                                    | 200.0                                                                                                    | 50.0                                                                                                    | 0.0                                                                                                    | 50.0                                                                                                    | 0.0                                                                                                    | 20.0                                                                                                    | 0.0                                                                                                    | 30.0                                                                                                    | 0.0                                                                                                    | 50.0                                                                                                    | 0.0                                                                                                    |
| Generic                  | C an                                                                                                    | 200.0                                                                                                    | 50                                                                                                    |                                                                                                    | 50                                                                                                    |                                                                                                    | 20                                                                                                    |                                                                                                    | 30                                                                                                    |                                                                                                    | 50                                                                                                    |                                                                                                    |
|                          |                                                                                                    |                                                                                                    |                                                                                                    |                                                                                                    |                                                                                                    |                                                                                                    |                                                                                                    |                                                                                                    |                                                                                                    |                                                                                                    |                                                                                                    |                                                                                                    |
|                          | Requests by Primary Role Totals Totals DBA Project Manager Carl Executive Carl Executive Generic Albert Connell Consultant Generic Generic                                                                                                    | Requests by Primary Role     Suggested resources       Consultant     Consultant       Carl Executive     Consultant       Albert Connell     Consultant       Consultant     Consultant       Consultant     Consultant       Consultant     Consultant       Consultant     Consultant       Consultant     Consultant       Consultant     Consultant       Consultant     Consultant | Suggetted resources       Requests by Primary Role       Obtain       Obtain       Obtain       Project Manager       Carl Executive       Carl Executive       Business Analyst       Generic       Albert Connell       Consultant<br>Generic       Obtain       Consultant<br>Carl Executive       Carl Executive       Carl Executive       Carl Executive       Carl Executive       Carl Executive       Carl Executive       Carl Executive       Carl Executive       Carl Executive       Carl Executive       Carl Executive       Carl Executive       Carl Executive       Consultant<br>Ceneric       Dan MacDonald<br>Infrastructure Developer       Business Analyst       Consultant       Carl Executive       Consultant       Carl Executive       Consultant       Carl Executive       Consultant       Carl Executive       Consultant       Carl Executive       Consultant       Carl Executive       Carl Executive       Carl Executive       Carl Executive       Carl Executive       Carl Executive       Carl Exe | Suggested resources     Cotobs       Project Manager     Consultant       Carl Executive     Consultant       Carl Executive     Consultant       Oban MacDonald     0025 hrs       Albert Connell     000 finds       Consultant     000 finds       Consultant     000 finds       Consultant     000 finds       Consultant     000 finds       Consultant     000 finds       Operation     000 finds | Suggested resources     October 2021       Proposed     Availability       Totals     C1 Process Engineer       C1 Project Manager     C2 Product Tester       Carl Executive     C Consultant       Carl Executive     C Craig Counsell       Oban MacDonald     B02.5 hrs       Albert Connell     Da MacDonald       Albert Connell     Da MacDonald       Consultant     200.0       Source Consultant     50.0       Consultant     200.0       Consultant     200.0       Consultant     200.0 | Suggetted resources     October 2021<br>Process Engineer     Novembry<br>Proposed       Otals     On this Thomas<br>Procurement Specialist     80.5 hrs     150.0     315.0     130.0       DBA     Of Chris Thomas<br>Procurement Specialist     80.2 hrs     60.0     0.0     50.0       Project Manager     CC Comile Campaign<br>Marketing     80.2 hrs     60.0     0.0     50.0       Carl Executive     Connie Campaign<br>Business Analyst     CC Carlig Coursell<br>Business Analyst     80.2 hrs     157.5     30.0       Generic     M Dan MacDonald<br>Infrastructure Developer     80.2 hrs     40.0     157.5     30.0       Albert Connell     Dan MacDonald     80.2 hrs     40.0     30       Consultant<br>Ceneric     M Dan MacDonald     80.2 hrs     40.0     30       Albert Connell     Dan MacDonald     80.2 hrs     50.0     50.0 | Suggested resources     October 2021<br>Proposed     November 2021<br>Proposed     November 2021<br>Proposed     November 2021<br>Availability       Totals     Image: Consultant Specialist<br>Producement Specialist<br>Producement Specialist<br>Image: Consultant Tester     802.5 hrs     150.0     315.0     130.0     330.0       DBA     Image: Consultant Specialist<br>Producement Specialist<br>Carl Executive     Image: Consultant Tester     802.5 hrs     157.5     165.0       Carl Executive     Image: Consultant Tester     802.5 hrs     157.5     165.0       Generic     Image: Consultant Tester     802.5 hrs     157.5     165.0       Albert Connell     Image: Consultant Tester     802.5 hrs     157.5     165.0       Generic     Image: Consultant Tester     802.5 hrs     40.0     157.5     165.0       Albert Connell     Image: Consultant Tester     802.5 hrs     157.5     165.0       Generic     Image: Consultant Tester     802.5 hrs     40.0     157.5     165.0       Generic     Image: Consultant Tester     802.5 hrs     40.0     30.0     165.0       Generic     Image: Consultant Tester     802.5 hrs     40.0     30.0     165.0       Generic     Image: Consultant Tester     200.0     50.0     0.0     50.0 | Suggested resources     October 2021<br>Proposed     November 2021<br>Proposed     November 2021<br>Proposed     December<br>Availability       Otals     Image: Sources     Image: Sources | Suggested resources     Suggested resources     Suggested resources     October 2021     November 2021     December 2021     Proposed     Availability       Totals     Image: Control Control     Image: Control Control     Image: ControImage: Control | Suggetted resources         Encloses Engineeries         Encloses Engineeries         Encloses         Encloses | Suggested resources         Suggested resources         End y Divide y Divide y | Suggested resources         October 2021<br>Proposed         November 2021<br>Availability         December 2021<br>Proposed         December 2021<br>Proposed         January 2022<br>Availability         February<br>Proposed           Otals         Imagested resources         Imagested resources         I |

**Tip**: Each named resource is assigned a primary role in Sensei IQ. The **primary role, full name,** and **total available hours** of the named resources with their **capacity in the visible periods** are displayed in the live search results.

b. Once you have added all the named resources required in your project, enter the required effort in hours in the **Proposed** columns across the visible periods.

| Search $\mathcal{S}$ Select a n | esource to add | *             | 4        | October 2021                         | 🛄 🗰 5 🗸                               |                         |          | Zoom 🗔       |          |              | E E %    | er O i       |
|---------------------------------|----------------|---------------|----------|--------------------------------------|---------------------------------------|-------------------------|----------|--------------|----------|--------------|----------|--------------|
|                                 |                | Overall Total | ← Octo   | ber 2021                             | Novemb                                | er 2021                 | Decemb   | er 2021      | Januar   | y 2022       | Februa   | ry 2022      |
| Requests by Primary Role        |                | Proposed      | Proposed | Availability                         | Proposed                              | Availability            | Proposed | Availability | Proposed | Availability | Proposed | Availability |
| Totals                          |                | 1,160.0       | 310.0    | 472.5                                | 250.0                                 | 495.0                   | 100.0    | 517.5        | 250.0    | 472.5        | 250.0    | 450.0        |
| . 🗠 dba                         |                | 220.0         | 60.0     | 0.0                                  | 50.0                                  | 0.0                     | 20.0     | 0.0          | 30.0     | 0.0          | 60.0     | 0.0          |
| - ^ Project Manager             |                | 170.0         | 60.0     | 157.5                                | 60.0                                  | 165.0                   | 10.0     | 172.5        | 20.0     | 157.5        | 20.0     | 150.0        |
| Carl Executive                  | 00             | 170,0         | 60       | 157.5                                | 60                                    | 165.0                   | 10       | 172.5        | 20       | 157.5        | 20       | 150.0        |
| Procurement Specialist          |                | 260.0         | 50.0     | 157.5                                | 40.0                                  | 165.0                   | 20.0     | 172.5        | 110.0    | 157.5        | 40.0     | 150.0        |
| - Chris Thomas                  | / B            | 260.0         | 50       | в                                    | 40 🗘                                  | 165.0                   | 20       | 172.5        | 110      | 157.5        | 40       | 150.0        |
| - ^ Business Analyst            |                | 310.0         | 90.0     | Proposed                             | Hours                                 | .0                      | 30.0     | 172.5        | 60.0     | 157.5        | 80.0     | 150.0        |
| · Generic                       |                | 160.0         | 40       | The Break                            | down                                  |                         | 20       |              | 30       |              | 40       |              |
| - Albert Connell                | 00             | 150.0         | 50       | Capacity<br>Committee                | 16<br>ed (elsewhere) -                | 5.0 hours<br>0.0 hours  | 10       | 172.5        | 30       | 157.5        | 40       | 150.0        |
| ·                               |                | 200.0         | 50.0     | Net prop                             | osed (here)                           | 0.0 hours 1.0           | 20.0     | 0.0          | 30.0     | 0.0          | 50.0     | 0.0          |
| - Generic                       | ,<br>⊡ •≡      | 200.0         | 50       | Proposed                             | availability = 12                     | 5.0 hours               | 20       |              | 30       |              | 50       |              |
|                                 |                |               |          | Days with<br>Percentag<br>Period St. | i capacity:<br>ge available:<br>atus: | 22 days<br>76%<br>Draft |          |              |          |              |          |              |

**Tip**: At this point of the resource request process, the page will display **Requests by Primary Role**, total capacity for each visible period in the **Availability** column, and **The Breakdown** of their capacity, committed hours (in the same project and other projects, if any), net proposed hours being requested in the project including the amount of days with capacity and percentage available for the visible period as a **tooltip text** when you hover the mouse over the **Proposed** column or **Availability** column.

|                          |             | Overall Total ← | Octobe   | er 2021                | Novemb                                            | per 2021                   | Decemb             | er 2021                | Januar   | y 2022       | Februar  | y 2022       |
|--------------------------|-------------|-----------------|----------|------------------------|---------------------------------------------------|----------------------------|--------------------|------------------------|----------|--------------|----------|--------------|
| Requests by Primary Role |             | Proposed        | Proposed | Availability           | Proposed                                          | Availability               | Proposed           | Availability           | Proposed | Availability | Proposed | Availability |
| Totals                   |             | 1,160.0         | 310.0    | 472.5                  | 250.0                                             | 495.0                      | 100.0              | 517.5                  | 250.0    | 472.5        | 250.0    | 450.0        |
| . $\vee$ dba             |             | 220.0           | 60.0     | 0.0                    | 50.0                                              | 0.0                        | 20.0               | 0.0                    | 30.0     | 0.0          | 60.0     | 0.0          |
| · ^ Project Manager      |             | 170.0           | 60.0     | 157.5                  | 60.0                                              | 165.0                      | 10.0               | 172.5                  | 20.0     | 157.5        | 20.0     | 150.         |
| Carl Executive           | /8          | 170.0           | 60       | 157.5                  | 60                                                | 165.0                      | 10                 | 172.5                  | 20       | 157.5        | 20       | 150.0        |
| Procurement Specialist   |             | 260.0           | 50.0     | 157.5                  | 40.0                                              | 165.0                      | 20.0               | 172.5                  | 110.0    | 157.5        | 40.0     | 150.         |
| - Chris Thomas           | / 🖻         | 260.0           | 50       | 157.5                  | 40                                                | 165.0                      | 20                 | 172.5                  | 110      | 157.5        | 40 \$    | 150.         |
| - 🔿 Business Analyst     |             | 310.0           | 90.0     | 1.<br>1.<br>= 165      | ability (Capacity mi<br>5.0 hours                 | nus all Committed          | hours on all proje | <sup>ccts)</sup> 172.5 | 60.0     | 157.5        | 80.0     | 150.         |
| Generic                  |             | 160.0           | 40       | The                    | Breakdown                                         | 100 0                      |                    |                        | 30       |              | 40       |              |
| - Albert Connell         | 0           | 150.0           | 50       | 1 Com<br>Com           | icity<br>mitted (elsewhere)<br>mitted (here)      | - 0.0 hours<br>- 0.0 hours |                    | 172.5                  | 30       | 157.5        | 40       | 150.         |
| - Consultant             |             | 200.0           | 50.0     | Avail                  | ability                                           | = 165.0 hours              |                    | 0.0                    | 30.0     | 0.0          | 50.0     | 0.           |
| Generic                  | <b>1</b> -1 | 200.0           | 50       | Days<br>Perce<br>Perio | with capacity:<br>entage available:<br>ed Status: | 22 days<br>100%<br>Draft   |                    |                        | 30       |              | 50       |              |

c. Click the **Save** button to save your changes if you want to modify and submit your resource requests later.

Job Aid

| Re | quests by Primary Role | Overall local | Octobe   | er 2021      | Novemb   | er 2021      | Decemb   | er 2021      | Januar   | y 2022       | Februa   | ry 2022      |
|----|------------------------|---------------|----------|--------------|----------|--------------|----------|--------------|----------|--------------|----------|--------------|
| To |                        | Proposed      | Proposed | Availability | Proposed | Availability | Proposed | Availability | Proposed | Availability | Proposed | Availability |
|    | tals                   | 1,160.0       | 310.0    | 472.5        | 250.0    | 495.0        | 100.0    | 517.5        | 250.0    | 472.5        | 250.0    | 450.0        |
| ~  | DBA                    | 220.0         | 60.0     | 0.0          | 50.0     | 0.0          | 20.0     | 0.0          | 30.0     | 0.0          | 60.0     | 0.0          |
| ~  | Project Manager        | 170.0         | 60.0     | 157.5        | 60.0     | 165.0        | 10.0     | 172.5        | 20.0     | 157.5        | 20.0     | 150.0        |
|    | Carl Executive         | 170.0         | 60       | 157.5        | 60       | 165.0        | 10       | 172.5        | 20       | 157.5        | 20       | 150.0        |
| ^  | Procurement Specialist | 260.0         | 50.0     | 157.5        | 40.0     | 165.0        | 20.0     | 172.5        | 110.0    | 157.5        | 40.0     | 150.0        |
|    | Chris Thomas 🖉 🗎       | 260.0         | 50       | 157.5        | 40       | 165.0        | 20       | 172.5        | 110      | 157.5        | 40       | 150.0        |
| ^  | Business Analyst       | 310.0         | 90.0     | 157.5        | 50.0     | 165.0        | 30.0     | 172.5        | 60.0     | 157.5        | 80.0     | 150.0        |
|    | Generic 💭 🖷            | 160.0         | 40       |              | 30       |              | 20       |              | 30       |              | 40       |              |
|    | Albert Connell         | 150.0         | 50       | 157.5        | 20       | 165.0        | 10       | 172.5        | 30       | 157.5        | 40       | 150.0        |
| ^  | Consultant             | 200.0         | 50.0     | 0.0          | 50.0     | 0.0          | 20.0     | 0.0          | 30.0     | 0.0          | 50.0     | 0.1          |
|    | Generic 🛄 📾            | 200.0         | 50       |              | 50       |              | 20       |              | 30       |              | 50       |              |

Important: At this point of the resource request process, the status of your proposed hours is displayed as Draft.

| Procurement Specialist | 200.0 | 50.0                                         | 157.5                      | 40.0                  | 165.0 |
|------------------------|-------|----------------------------------------------|----------------------------|-----------------------|-------|
| <br>Chris Thomas       | 260.0 | 50                                           | 157.5                      | 40                    | 165.0 |
|                        |       | Availability (Capacity mini<br>= 157.5 hours | is all Committed ho        | ours on all projects) | 165.0 |
|                        |       | The Breakdown                                |                            |                       |       |
|                        |       | Capacity<br>Committed (elsewhere)            | 157.5 hours<br>- 0.0 hours |                       | 165.0 |
|                        |       | Committed (here)                             | - 0.0 hours                |                       |       |
|                        |       | Availability                                 | 157.5 hours                |                       | 0.0   |
|                        |       | Days with capacity:<br>Percentage available: | 21 days<br>100%            |                       |       |
|                        |       | Period Status:                               | Draft                      |                       |       |
|                        |       | C click the value to copy                    | to Proposed.               |                       |       |

d. Attach comments to each resource request for the line managers processing your requests (recommended).

| Search $\mathcal{P}$ Se  | lect a resource to a | id 🗛                                                                         | 4 00                 | tober 2021             | 🛅 000 5 ~          | ⊳                        |                    | Zoom 🗔                  |                    |                         | ⊕ ⊟ °              | €~ () v                 |
|--------------------------|----------------------|------------------------------------------------------------------------------|----------------------|------------------------|--------------------|--------------------------|--------------------|-------------------------|--------------------|-------------------------|--------------------|-------------------------|
| Requests by Primary Role |                      | Overall Total   Proposed                                                     | - Octobe<br>Proposed | r 2021<br>Availability | Novemb<br>Proposed | ber 2021<br>Availability | Decemb<br>Proposed | er 2021<br>Availability | Januar<br>Proposed | ry 2022<br>Availability | Februa<br>Proposed | ry 2022<br>Availability |
| Totals                   |                      | 1,160.0                                                                      | 310.0                | 472.5                  | 250.0              | 495.0                    | 100.0              | 517.5                   | 250.0              | 472.5                   | 250.0              | 450.0                   |
| . $\vee$ dba             |                      | 220.0                                                                        | 60.0                 | 0.0                    | 50.0               | 0.0                      | 20.0               | 0.0                     | 30.0               | 0.0                     | 60.0               | 0.0                     |
| - ^ Business Analyst     |                      | 310.0                                                                        | 90.0                 | 157.5                  | 50.0               | 165.0                    | 30.0               | 172.5                   | 60.0               | 157.5                   | 80.0               | 150.0                   |
| Generic                  | <b>_</b> -           | 160.0                                                                        | 40                   |                        | 30                 |                          | 20                 |                         | 30                 |                         | 40                 |                         |
| Albert Connell           | Sens                 | ei IQ Resource Managen                                                       | so<br>nent Implemen  | 157 5<br>t ×           | 20                 | 165.0                    | 10                 | 172.5                   | 30                 | 157.5                   | 40                 | 150.0                   |
| - 🔿 Consultant           | Com                  | nents for Chris Thomas                                                       |                      |                        | 50.0               | 0.0                      | 20.0               | 0.0                     | 30.0               | 0.0                     | 50.0               | 0.0                     |
| Generic                  | P.                   | Francis Luzuriaga<br>I would like to request Ch<br>already familiar with the | iris Thomas pleas    | now<br>e as he is      | 50                 |                          | 20                 |                         | 30                 |                         | 50                 |                         |
| - 🗠 Project Manager      |                      | capacity to work on this p                                                   | project scope and    | i ne nas               | 60.0               | 165.0                    | 10.0               | 172.5                   | 20.0               | 157.5                   | 20.0               | 150.0                   |
| - Carl Executive         | P                    |                                                                              |                      |                        | 60                 | 165.0                    | 10                 | 172.5                   | 20                 | 157.5                   | 20                 | 150.0                   |
| Procurement Specialist   |                      |                                                                              |                      |                        | 40.0               | 165.0                    | 20.0               | 172.5                   | 110.0              | 157.5                   | 40.0               | 150.0                   |
| Chris Thomas             | D (🖾)                |                                                                              |                      |                        | 40                 | 165.0                    | 20                 | 172.5                   | 110                | 157.5                   | 40                 | 150.0                   |
|                          |                      |                                                                              |                      | A                      |                    |                          |                    |                         |                    |                         |                    |                         |

Tip: You can click the **Row Menu** button (...) in front of the named resource role row to view more options such as Change Resource that allows you to replace the named resource in the request for the visible periods; **Open Resource** that allows you to view more information about the named resource; or **Remove Resource** to delete the resource request from the list individually.

| Search D Sele                        | ct a resource to add | 8                           | 0                  | ctober 2021             | 🛅 🛄 5 🗸            | Þ                        |                     | Zoom 🗔                  |                    |                        | • • ×               | e v O                   |
|--------------------------------------|----------------------|-----------------------------|--------------------|-------------------------|--------------------|--------------------------|---------------------|-------------------------|--------------------|------------------------|---------------------|-------------------------|
| Requests by Primary Role             |                      | Overall Total ←<br>Proposed | Octobe<br>Proposed | er 2021<br>Availability | Novema<br>Proposed | ber 2021<br>Availability | Decembe<br>Proposed | er 2021<br>Availability | Januar<br>Proposed | y 2022<br>Availability | Februar<br>Proposed | ry 2022<br>Availability |
| Totals                               |                      | 1,160.0                     | 310.0              | 472.5                   | 250.0              | 495.0                    | 100.0               | 517.5                   | 250.0              | 472.5                  | 250.0               | 450.                    |
| $\sim$ dba                           |                      | 220.0                       | 60.0               | 0.0                     | 50.0               | 0.0                      | 20.0                | 0.0                     | 30.0               | 0.0                    | 60.0                | 0.0                     |
| <ul> <li>Business Analyst</li> </ul> |                      | 310.0                       | 90.0               | 157.5                   | 50.0               | 165.0                    | 30.0                | 172.5                   | 60.0               | 157.5                  | 80.0                | 150.                    |
| Generic                              | ,<br>⊂ ∞             | 160.0                       | 40                 |                         | 30                 |                          | 20                  |                         | 30                 |                        | 40                  |                         |
| Albert Connell                       | Ţ₿                   | 150.0                       | 50                 | 157.5                   | 20                 | 165.0                    | 10                  | 172.5                   | 30                 | 157.5                  | 40                  | 150.                    |
| △ Consultant                         |                      | 200.0                       | 50.0               | 0.0                     | 50.0               | 0.0                      | 20.0                | 0.0                     | 30.0               | 0.0                    | 50.0                | 0.                      |
| Generic                              | <b>1</b>             | 200.0                       | 50                 |                         | 50                 |                          | 20                  |                         | 30                 |                        | 50                  |                         |
| ^ Project Manager                    |                      | 170.0                       | 60.0               | 157.5                   | 60.0               | 165.0                    | 10.0                | 172.5                   | 20.0               | 157.5                  | 20.0                | 150                     |
| Carl Executive                       |                      | 170.0                       | 60                 | 157.5                   | 60                 | 165.0                    | 10                  | 172.5                   | 20                 | 157.5                  | 20                  | 150                     |
| ^ Procurement Specialist             |                      | 260.0                       | 50.0               | 157.5                   | 40.0               | 165.0                    | 20.0                | 172.5                   | 110.0              | 157.5                  | 40.0                | 150                     |
| Chris Thomas                         | <b>1</b>             | 260.0                       | 50                 | 157.5                   | 40                 | 165.0                    | 20                  | 172.5                   | 110                | 157.5                  | 40                  | 150                     |
| Open Resource                        |                      |                             |                    |                         |                    |                          |                     |                         |                    |                        |                     |                         |

**Tip:** You can click the **Primary Role Menu** button (...) in front of the primary resource role name to remove the primary role and its associated resource requests from the list.

Job Aid

| Search D Sel             | ect a resource to add | 8.                          | 4 0                  | ctober 2021             | 🛅 💷 5 🗸            | $\triangleright$         |                    | Zoom 🛱                  |                    | <b>™</b>               | 🕀 🖸 🛠               | v v                    |
|--------------------------|-----------------------|-----------------------------|----------------------|-------------------------|--------------------|--------------------------|--------------------|-------------------------|--------------------|------------------------|---------------------|------------------------|
| Requests by Primary Role |                       | Overall Total •<br>Proposed | - Octobe<br>Proposed | er 2021<br>Availability | Novemb<br>Proposed | per 2021<br>Availability | Decemb<br>Proposed | er 2021<br>Availability | Januar<br>Proposed | y 2022<br>Availability | Februar<br>Proposed | y 2022<br>Availability |
| Totals                   |                       | 1,160.0                     | 310.0                | 472.5                   | 250.0              | 495.0                    | 100.0              | 517.5                   | 250.0              | 472.5                  | 250.0               | 450.0                  |
| $\vee$ dba               |                       | 220.0                       | 60.0                 | 0.0                     | 50.0               | 0.0                      | 20.0               | 0.0                     | 30.0               | 0.0                    | 60.0                | 0.0                    |
| ···                      |                       | 310.0                       | 90.0                 | 157.5                   | 50.0               | 165.0                    | 30.0               | 172.5                   | 60.0               | 157.5                  | 80.0                | 150.0                  |
| Generic                  | ⊂ - œ                 | 160.0                       | 40                   |                         | 30                 |                          | 20                 |                         | 30                 |                        | 40                  |                        |
| Albert Connell           |                       | 150.0                       | 50                   | 157.5                   | 20                 | 165.0                    | 10                 | 172.5                   | 30                 | 157.5                  | 40                  | 150.0                  |
| - ^ Consultant           |                       | 200.0                       | 50.0                 | 0.0                     | 50.0               | 0.0                      | 20.0               | 0.0                     | 30.0               | 0.0                    | 50.0                | 0.0                    |
| • Generic                | <b>2</b> -a           | 200.0                       | 50                   |                         | 50                 |                          | 20                 |                         | 30                 |                        | 50                  |                        |
| - ^ Project Manager      |                       | 170.0                       | 60.0                 | 157.5                   | 60.0               | 165.0                    | 10.0               | 172.5                   | 20.0               | 157.5                  | 20.0                | 150.0                  |
| Carl Executive           |                       | 170.0                       | 60                   | 157.5                   | 60                 | 165.0                    | 10                 | 172.5                   | 20                 | 157.5                  | 20                  | 150.0                  |
| Procurement Specialist   |                       | 260.0                       | 50.0                 | 157.5                   | 40.0               | 165.0                    | 20.0               | 172.5                   | 110.0              | 157.5                  | 40.0                | 150.0                  |
| Remove Role              | Ci A                  | 260.0                       | 50                   | 157.5                   | 40                 | 165.0                    | 20                 | 172.5                   | 110                | 157.5                  | 40                  | 150.0                  |

**Important:** Proposed hours recorded in all visible periods displayed on the page are submitted by default. If you want to control the period to be included in your resource requests (e.g., from *5 months* to only *3 months*), apply the appropriate fixed value for the number of **periods** you want to remain visible on the page before you click **Submit** and **Save**.

| Search D Select a resource to add | ×-   | October 2021  |       |      | Zoom 🗔   |              |          | An ~ Ŭ       |
|-----------------------------------|------|---------------|-------|------|----------|--------------|----------|--------------|
| Desugate by Delman, Dela          |      | Overall Total | ← ✓ 3 |      | Novembe  | r 2021       | Decembe  | r 2021       |
| Requests by Primary Role          |      | Proposed      | 5     | y    | Proposed | Availability | Proposed | Availability |
| Totals                            |      | 1,160.0       | 7     | 72.5 | 250.0    | 495.0        | 100.0    | 517.         |
| $\sim$ dba                        |      | 220.0         | 10    | 0.0  | 50.0     | 0.0          | 20.0     | 0.           |
| ^ Business Analyst                |      | 310.0         | 12    | 57.5 | 50.0     | 165.0        | 30.0     | 172.         |
| Generic                           |      | 160.0         | 15    |      | 30       |              | 20       |              |
| Albert Connell                    | Pe   | 150.0         | 20    | 57.5 | 20       | 165.0        | 10       | 172.         |
| △ Consultant                      |      | 200.0         | 25    | 0.0  | 50.0     | 0.0          | 20.0     | 0            |
| Generic                           | mt-m | 200.0         | 31    |      | 50       |              | 20       |              |

e. Once you have created the request for named resources for the project, click the **Submit and Save** button to formally submit all resource requests for the visible periods.

| Requests by Primary Role     Overall Total<br>Proposed     October<br>Proposed       Totals     1,160.0     310.0       > DBA     220.0     60.0       > Project Manager     170.0     60.0       > Carl Executive     >     170.0     60.0       > Orcorement Specialist     260.0     50.0       > Rusiness Analyst     310.0     90.0       > Generic     160.0     40                                                                                                    | 2021<br>Availability<br>472.5<br>0.0<br>157.5<br>157.5<br>157.5                                                                                                    | Novemb<br>Proposed<br>250.0<br>60.0<br>60.0<br>60.0<br>40.0<br>40.0 | Availability<br>495.0<br>0.0<br>165.0<br>165.0 | Decembe<br>Proposed<br>100.0<br>20.0<br>10.0<br>10<br>20.0 | er 2021<br>Availability<br>517.5<br>0.0<br>172.5<br>172.5 | Proposed<br>250.0<br>30.0<br>20.0<br>20 | 2022<br>Availability<br>472.5<br>0.0<br>157.5 | Februar<br>Proposed<br>250.0<br>60.0<br>20.0<br>20 | y 2022<br>Availability<br>450.0<br>0.0<br>150.0 |       |
|----------------------------------------------------------------------------------------------------|----------------------------------------------------------------------------------------------------|---------------------------------------------------------------------|------------------------------------------------|------------------------------------------------------------|-----------------------------------------------------------|-----------------------------------------|-----------------------------------------------|----------------------------------------------------|-------------------------------------------------|-------|
| Regulates by Finally Kole         Regulates by Finally Kole         Re                                                                                                    | 472.5<br>0.0<br>157.5<br>157.5<br>157.5<br>157.5                                                                                                    | 250.0<br>50.0<br>60.0<br>60<br>40.0<br>40                           | 495.0<br>0.0<br>165.0<br>165.0                 | 100.0<br>20.0<br>10.0<br>10<br>20.0                        | 517.5<br>0.0<br>172.5<br>172.5                            | 250.0<br>30.0<br>20.0<br>20             | 472.5<br>0.0<br>157.5                         | 250.0<br>60.0<br>20.0                              | 450.0<br>0.0<br>150.0                           |       |
| Totals         1,160.0         310.0           ··· PDA         220.0         60.0           ··· Project Manager         170.0         60.0           ··· Project Manager         170.0         60.0           ··· Project Manager         20.0         50.0           ··· Procurement Specialist         260.0         50.0           ··· Business Analyst         310.0         90.0           ··· Generic         160.0         40                                                                                                    | 472.5<br>0.0<br>157.5<br>157.5<br>157.5<br>157.5                                                                                                    | 250.0<br>50.0<br>60.0<br>60<br>40.0<br>40.0                         | 495.0<br>0.0<br>165.0<br>165.0                 | 100.0<br>20.0<br>10.0<br>10<br>20.0                        | 517.5<br>0.0<br>172.5<br>172.5                            | 250.0<br>30.0<br>20.0<br>20             | 472.5<br>0.0<br>157.5<br>157.5                | 250.0<br>60.0<br>20.0<br>20                        | 450.0<br>0.0<br>150.0                           |       |
| ··· > DBA         2200         60.0           ··· > Project Manager         170.0         60.0           ···          Carl Executive         2         170.0         60.0           ···          Procurement Specialist         260.0         50.0         50.0           ···          Chris Thomas         2         50.0         50.0         50.0         50.0         50.0         50.0         50.0         50.0         50.0         50.0         50.0         50.0         50.0         50.0         50.0         50.0         50.0         50.0         50.0         50.0         50.0         50.0         50.0         50.0         50.0         50.0         50.0         50.0         50.0         50.0         50.0         50.0         50.0         50.0         50.0         50.0         50.0         50.0         50.0         50.0         50.0         50.0         50.0         50.0         50.0         50.0         50.0         50.0         50.0         50.0         50.0         50.0         50.0         50.0         50.0         50.0         50.0         50.0         50.0         50.0         50.0         50.0         50.0         50.0         50.0         50.0         50.0 <td< td=""><td>0.0<br/>157.5<br/>157.5<br/>157.5<br/>157.5</td><td>50.0<br/>60.0<br/>60<br/>40.0<br/>40</td><td>0.0<br/>165.0<br/>165.0<br/>165.0</td><td>20.0<br/>10.0<br/>10<br/>20.0</td><td>0.0<br/>172.5<br/>172.5</td><td>30.0<br/>20.0<br/>20</td><td>0.0<br/>157.5<br/>157.5</td><td>60.0<br/>20.0<br/>20</td><td>0.0</td></td<>                                                                                                    | 0.0<br>157.5<br>157.5<br>157.5<br>157.5                                                                                                    | 50.0<br>60.0<br>60<br>40.0<br>40                                    | 0.0<br>165.0<br>165.0<br>165.0                 | 20.0<br>10.0<br>10<br>20.0                                 | 0.0<br>172.5<br>172.5                                     | 30.0<br>20.0<br>20                      | 0.0<br>157.5<br>157.5                         | 60.0<br>20.0<br>20                                 | 0.0                                             |       |
| ···         ···         ···         ···         ···         ···         ···         ···         ···         ···         ···         ···         ···         ···         ···         ···         ···         ···         ···         ···         ···         ···         ···         ···         ···         ···         ···         ···         ···         ···         ···         ···         ···         ···         ···         ···         ···         ···         ···         ···         ···         ···         ···         ···         ···         ···         ···         ···         ···         ···         ···         ···         ···         ···         ···         ···         ···         ···         ···         ···         ···         ···         ···         ···         ···         ···         ···         ···         ···         ···         ···         ···         ···         ···         ···         ···         ···         ···         ···         ···         ···         ···         ···         ···         ···         ···         ···         ···         ···         ···         ···         ···         ···         ··· <th td="" th<="" ···<=""><td><b>157.5</b><br/>157.5<br/><b>157.5</b><br/>157.5</td><td>60.0<br/>60<br/>40.0<br/>40</td><td>165.0<br/>165.0<br/>165.0</td><td>10.0<br/>10<br/>20.0</td><td>172.5<br/>172.5</td><td><b>20.0</b><br/>20</td><td><b>157.5</b><br/>157.5</td><td><b>20.0</b><br/>20</td><td>150.0</td></th>                                                                                                    | <td><b>157.5</b><br/>157.5<br/><b>157.5</b><br/>157.5</td> <td>60.0<br/>60<br/>40.0<br/>40</td> <td>165.0<br/>165.0<br/>165.0</td> <td>10.0<br/>10<br/>20.0</td> <td>172.5<br/>172.5</td> <td><b>20.0</b><br/>20</td> <td><b>157.5</b><br/>157.5</td> <td><b>20.0</b><br/>20</td> <td>150.0</td> | <b>157.5</b><br>157.5<br><b>157.5</b><br>157.5                      | 60.0<br>60<br>40.0<br>40                       | 165.0<br>165.0<br>165.0                                    | 10.0<br>10<br>20.0                                        | 172.5<br>172.5                          | <b>20.0</b><br>20                             | <b>157.5</b><br>157.5                              | <b>20.0</b><br>20                               | 150.0 |
| Carl Executive         Carl Executive         Carl Ex                                                                                                    | 157.5<br><b>157.5</b><br>157.5                                                                                                    | 60<br>40.0<br>40                                                    | 165.0<br><b>165.0</b>                          | 10 20.0                                                    | 172.5                                                     | 20                                      | 157.5                                         | 20                                                 |                                                 |       |
| ^ Procurement Specialist         260.0         50.0                                                                                                    | <b>157.5</b><br>157.5                                                                                                    | <b>40.0</b><br>40                                                   | 165.0                                          | 20.0                                                       |                                                           |                                         |                                               |                                                    | 150.0                                           |       |
| Chris Thomas         Image: Chris Thomas         Image: Second Second Sec | 157.5                                                                                                    | 40                                                                  |                                                |                                                            | 172.5                                                     | 110.0                                   | 157.5                                         | 40.0                                               | 150.0                                           |       |
| 小         Business Analyst         310.0         90.0           ····         Generic         □         40                                                                                                    |                                                                                                    |                                                                     | 165.0                                          | 20                                                         | 172.5                                                     | 110                                     | 157.5                                         | 40                                                 | 150.0                                           |       |
| Generic 🖵 🖷 160.0 40                                                                                                    | 157.5                                                                                                    | 50.0                                                                | 165.0                                          | 30.0                                                       | 172.5                                                     | 60.0                                    | 157.5                                         | 80.0                                               | 150.0                                           |       |
|                                                                                                    |                                                                                                    | 30                                                                  |                                                | 20                                                         |                                                           | 30                                      |                                               | 40                                                 |                                                 |       |
| Albert Connell 🖉 150.0 50                                                                                                    | 157.5                                                                                                    | 20                                                                  | 165.0                                          | 10                                                         | 172.5                                                     | 30                                      | 157.5                                         | 40                                                 | 150.0                                           |       |
| ·· 		 Consultant 			 200.0 			 50.0                                                                                                    | 0.0                                                                                                    | 50.0                                                                | 0.0                                            | 20.0                                                       | 0.0                                                       | 30.0                                    | 0.0                                           | 50.0                                               | 0.0                                             |       |
| ··· Generic 📴 200.0 50                                                                                                    |                                                                                                    | 50                                                                  |                                                | 20                                                         |                                                           | 30                                      |                                               | 50                                                 |                                                 |       |

**Tip:** At this point of the resource request process, the status of your proposed hours (with attached comments) is displayed as **Submitted** and the cells they are contained in are highlighted in **red** denoting that the hours are not yet committed. The line managers can now review and process your resource requests from the **Resource Demand** dashboard in Sensei IQ.

| / | Procurement Specialist |           | 260.0                       | 50.0                      | 157.5 | 40.0 |
|---|------------------------|-----------|-----------------------------|---------------------------|-------|------|
|   | Chris Thomas           | 2 (3 == ) | 260.0                       | 50                        | 157.5 | 4(   |
|   |                        | The v     | isible period for this requ | est is currently Submitte | ed    |      |

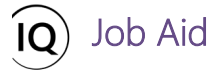

- 3. MODIFY A SUBMITTED REQUEST FOR NAMED RESOURCES
- a. From the **Resource Plan** tab, locate the named resource row you want to update using the **Search** field.
- b. Modify the proposed hours for the visible period in the **Proposed** column.

|                          | - ~   | <ul> <li>✓ October 2021</li> <li>Overall Total</li> </ul> | October  | 2021                                                      | Zoom 🛄 🛄<br>November 2                                                                                                    | 021                        | ● ✓ 🕀 🖃  | ²☆² ✓ 🕐      |
|--------------------------|-------|-----------------------------------------------------------|----------|-----------------------------------------------------------|----------------------------------------------------------------------------------------------------|----------------------------|----------|--------------|
| Requests by Primary Role |       | Proposed                                                  | Proposed | Availability                                              | Proposed                                                                                                    | Availability               | Proposed | Availability |
| Totals                   |       | 1,170.0                                                   | 310.0    | 472.5                                                     | 260.0                                                                                                    | 495.0                      | 100.0    | 517.5        |
| ^ Procurement Specialist |       | 270.0                                                     | 50.0     | 157.5                                                     | 50.0                                                                                                    | 165.0                      | 20.0     | 172.5        |
| Chris Thomas             | / 🕫 🖻 | 270.0                                                     | 50       | 157.5                                                     | 50 🗘 <                                                                                                    | B 165.0                    | 20       | 172.5        |
|                          |       |                                                           |          | Committe<br>Committe<br>Net prop<br>Proposed<br>Days with | kdown<br>165.0 hou<br>ed (elsewhere) - 0.0 hou<br>ed (here) - 0.0 hou<br>osed (here) - 50.0 hou<br>4 availability = 115.0 hou<br>n capacity: 22 da | rs<br>rs<br>rs<br>rs<br>rs |          |              |
|                          |       |                                                           |          | Percentag                                                 | ge available: 70                                                                                                    | %                          |          |              |

**Tip:** At this point of the resource request process, the status of your proposed hours for the modified resource request reverts to **Draft.** 

c. Attach comments to the modified resource request for the line managers processing your requests (recommended).

| Chris     Select a resource to add     A       Image: Image: Ima                                                                                                    | Chris Chris Cont Cont Con                                                                                                    |                                                     | Sensei IQ Resource Management Implement ×<br>Comments for Chris Thomas                  |                |             |                     |                         |                     |                        |
|----------------------------------------------------------------------------------------------------|----------------------------------------------------------------------------------------------------|-----------------------------------------------------|-----------------------------------------------------------------------------------------|----------------|-------------|---------------------|-------------------------|---------------------|------------------------|
| Image: Product list for legists of Primary Role     Product list for legists of Primary Role     Primary Role     Primary Role     Primary Role <th>Requests by Primary Role     Induction the foregrad family and the project scope and he has a proper 2021     November 2021     December 2021       India     India<th>Chris <math>P</math> Select a resource to add <math>R_{\downarrow}</math></th><th>FL Francis Luzuriaga 18h</th><th>Þ</th><th></th><th>Zoom 🗔</th><th></th><th>⊙∨ ⊞ ⊡</th><th>m² ~ ♡</th></th> | Requests by Primary Role     Induction the foregrad family and the project scope and he has a proper 2021     November 2021     December 2021       India     India <th>Chris <math>P</math> Select a resource to add <math>R_{\downarrow}</math></th> <th>FL Francis Luzuriaga 18h</th> <th>Þ</th> <th></th> <th>Zoom 🗔</th> <th></th> <th>⊙∨ ⊞ ⊡</th> <th>m² ~ ♡</th> | Chris $P$ Select a resource to add $R_{\downarrow}$ | FL Francis Luzuriaga 18h                                                                | Þ              |             | Zoom 🗔              |                         | ⊙∨ ⊞ ⊡              | m² ~ ♡                 |
| Totals         472.5         260.0         495.0         100.0         51           ··· ^ Procurement Specialist         ··· · · · · · · · · · · · · · · · · ·                                                                                                     | Totals         472.5         260.0         495.0         100.0         517.5                ^             Procurement Specialist               /               157.5               50.0               165.0               20.0               172.5                 Chris Thomas               Chris Thomas               157.5               50               165.0               20               172.5                                                                                                    | Requests by Primary Role                            | already familiar with the project scope and he has<br>capacity to work on this project. | ober 2021<br>A | vailability | Novembe<br>Proposed | er 2021<br>Availability | Decembe<br>Proposed | r 2021<br>Availability |
| Procurement Specialist         157.5         50.0         165.0         20.0         177.           Chris Thomas         157.5         50         165.0         200         177.                                                                                                    | Procurement Specialist         157.5         50.0         165.0         20.0         172.5           Chris Thomas         C         C         <                                                                                                    | Totals                                              |                                                                                         | 2              | 472.5       | 260.0               | 495.0                   | 100.0               | 517.5                  |
| Chris Thomas 🔽 🖉 ) 157.5 50 165.0 20 17.                                                                                                    | Chris Thomas C 20 172.5 50 165.0 20 172.5                                                                                                    | Procurement Specialist                              |                                                                                         | 3              | 157.5       | 50.0                | 165.0                   | 20.0                | 172.5                  |
|                                                                                                    |                                                                                                    | Chris Thomas                                        |                                                                                         | 2              | 157.5       | 50                  | 165.0                   | 20                  | 172.5                  |

- d. Click the **Row Menu** button (...) in front of the named resource row to view more options.
- e. Click **Submit** to send the changes applied to the resource request for the visible periods.

|                          |       | Overall Total | ← October | 2021         | Novembe  | er 2021      | Decemb   | er 2021      |
|--------------------------|-------|---------------|-----------|--------------|----------|--------------|----------|--------------|
| Requests by Primary Role |       | Proposed      | Proposed  | Availability | Proposed | Availability | Proposed | Availability |
| Totals                   |       | 1,170.0       | 310.0     | 472.5        | 260.0    | 495.0        | 100.0    | 517.5        |
| curement Specialist      |       | 270.0         | 50.0      | 157.5        | 50.0     | 165.0        | 20.0     | 172.5        |
| Chris Thomas             | / 🖼 🖻 | 270.0         | 50        | 157.5        | 50       | 165.0        | 20       | 172.5        |
| Open Resource<br>Submit  |       |               |           |              |          |              |          |              |

**Tip:** At this point of the resource request process, the status of your proposed hours for the modified resource request changes to **Submitted**.

| <br>△ Procurement Specialist |              | 270.0                                          | 50.0        | 157.5 | 50.0 |
|------------------------------|--------------|------------------------------------------------|-------------|-------|------|
| <br>Chris Thomas             | <i>2</i> 🚺 🕬 | 270.0                                          | 50          | 157.5 | 50   |
|                              |              | The visible period for this request is current | y Submitted |       |      |

f. Finally, click the **Save** button to keep the changes to the resource request.

Job Aid

| P Select a resource to add A₅ |       | <ul> <li>October 202</li> </ul> | 1 🛅 🛄 3 🗸 ▷             |                      | Zoom 🗔              |                         |                    | * ~ O                   |
|-------------------------------|-------|---------------------------------|-------------------------|----------------------|---------------------|-------------------------|--------------------|-------------------------|
| quests by Primary Role        |       | Overall Total<br>Proposed       | ← October a<br>Proposed | 2021<br>Availability | Novembe<br>Proposed | er 2021<br>Availability | Decemb<br>Proposed | er 2021<br>Availability |
| als                           |       | 1,170.0                         | 310.0                   | 472.5                | 260.0               | 495.0                   | 100.0              | 517.5                   |
| Procurement Specialist        |       | 270.0                           | 50.0                    | 157.5                | 50.0                | 165.0                   | 20.0               | 172.                    |
| Chris Thomas                  | 0 🖾 🖷 | 270.0                           | 50                      | 157.5                | 50                  | 165.0                   | 20                 | 172.                    |

### MODIFY AN EXISTING COMMITTED WORK FOR NAMED RESOURCES

Expand the Resources segment then click the Resource Plan tab and add Show Committed from the View a. **Options** menu.

|              | Power Apps | Sens | ei IQ |                                        |                   |                         |          |                          |                   |               |               |            |                |                          |                   | م                            | Ø             | +                | 7                         | <b>8</b> (       | ? (FL  | ) |
|--------------|------------|------|-------|----------------------------------------|-------------------|-------------------------|----------|--------------------------|-------------------|---------------|---------------|------------|----------------|--------------------------|-------------------|------------------------------|---------------|------------------|---------------------------|------------------|--------|---|
| =            |            |      | ←     | 🔛 Save 📲 Save & Close 🕂 Net            | w 📋 De            | lete 💍 R                | efresh ( | 👌 Check Ac               | cess 🖄            | Share 🕞       | Email a Link  | S Flov     | v v đ          | Word Tem                 | plates 🗸          | 💷 Run                        | Report        | ~                |                           |                  |        | 1 |
| ŵ            | Home       |      | Se    | ensei IQ Resource Manageme             | nt Imple          | mentatio                | on       |                          |                   |               |               |            |                |                          | <b>Fra</b><br>Pro | ancis Luzuri<br>ject Manager | iaga          | Active<br>Status | <br>Portfolio             | Program          | , ~    |   |
| \$           | Pinned     | ~    | Ma    | ior Project                            |                   | Planning                | (13 D)   |                          |                   |               | Đ             | -O-        | 1              |                          |                   |                              |               | -O               |                           |                  |        | > |
| Lea          | dership    |      | D     | <b>etails</b> Key Dates Tasks Financia | Is 📑              | A                       | Resource | s <mark>Stre</mark>      | tegy →            | Resource      | Plan Overri   | ide Sell   | Rates          | Informat                 | tion 📑            | Tracking                     | <b>⊡</b> ∙St  | rategy           |                           |                  |        |   |
| 2011<br>2011 | Projects   |      | s     | earch $ ho$ Select a                   | resource to       | padd P                  | ÷        | - <                      | Octobe            | er 2021       | 1 IIII 5 ~    | ⊳          |                | Zoom                     | □ □               | Ē                            | 1             |                  | Ð 🗆                       | °\$\$° ∨         | 0 2    |   |
| t<br>R       | Key Dates  |      |       | Requests by Primary Role               | Overa<br>Proposed | Il Total ←<br>Committed | Proposed | October 202<br>Committed | 1<br>Availability | N<br>Proposed | Committed Ava | ailability | De<br>Proposed | ecember 202<br>Committed | 1<br>Availability | Proposed                     | lanuar<br>Com | ✓ Show           | Proposed                  |                  | ary 20 | • |
| Wo           | -k         |      |       | Totals                                 | 1,170.0           | 0.0                     | 310.0    |                          | 472.5             | 260.0         | 4             | 495.0      | 100.0          |                          | 517.5             | 250.0                        | -             | ✓ Show ✓ Show    | Committe<br>Availabilit   | d<br>/           |        |   |
|              | Tasks      |      |       | ↑ DBA                                  | 220.0             | 0.0                     | 60.0     |                          | 0.0               | 50.0          |               | 0.0        | 20.0           |                          | 0.0               | 30.0                         |               | ✓ Show           | Overall Ro                | w Totals         |        |   |
| 8            | Issues     |      |       | Generic 🖵 🖷                            | 220.0             |                         | 60       |                          | 457.5             | 50            |               | 405.0      | 20             |                          | 470.5             | 30                           |               | Hide '           | fotal Colur<br>Full Colun | nns<br>In Headin | a      |   |
| 0            | Risks      |      |       | <ul> <li>Business Analyst</li> </ul>   | 310.0             | 0.0                     | 90.0     |                          | 157.5             | 50.0          | 1             | 165.0      | 30.0           |                          | 172.5             | 60.0                         |               | - 511044         | - all colum               |                  | 2      |   |

Tip: The approved resource allocation (with attached comments) is displayed in the Committed column as read-only and the cells they are contained in are highlighted in green denoting the committed hours fulfilled by the line manager is equal to the proposed hours for the period requested. Otherwise, the cells they are contained in would be highlighted red denoting that the committed hours fulfilled by the line manager is either less or more than the proposed hours for the period requested.

|                       | Sensei IQ Resource Management Implement<br>Comments for Albert Connell | $\times$ |                                                                              |                        |                                                         |
|-----------------------|------------------------------------------------------------------------|----------|------------------------------------------------------------------------------|------------------------|---------------------------------------------------------|
| Albert O Se           | FL Francis Luzuriaga<br>Approved 40 hours for October and November.    | 3h       | tober 2021<br>Nov<br>Proposed                                                | vember 20<br>Committed | 0 5 ∨<br>21<br>Availability                             |
| Totals                |                                                                        |          | 290.0                                                                        | 50.0                   | 445.0                                                   |
| ·· ^ Business Analyst |                                                                        |          | 80.0                                                                         | 50.0                   | 115.0                                                   |
| ·· Albert Connell     |                                                                        |          | 50                                                                           | 50.0                   | 115.0                                                   |
|                       |                                                                        |          | Committed Ho<br>= 50.0 hours                                                 | urs                    |                                                         |
|                       |                                                                        |          | The Breakdown<br>Capacity<br>Committed (els<br>Committed (he<br>Availability | sewhere)<br>rre)       | 165.0 hours<br>- 0.0 hours<br>50.0 hours<br>115.0 hours |
|                       |                                                                        | ⊳        | Days with capa<br>Percentage ava<br>Period Status:                           | icity:<br>iilable:     | 22 days<br>70%<br>Submitted                             |

- Locate the named resource row with committed work that you want to update using the **Search** field. b.
- Modify the proposed hours for the visible periods using the **Proposed** column. C.

| Albert                   | resource t | o add 🛛 🕫  | ÷.       |             | ⊲ (          | October 202 | :1 🛅 🛛     | 011 5 🗸      | ⊳        |             | Zoom         | □        | ŧ t         |              | × 🕀 (    | ] ☆~        | 0.          | × |
|--------------------------|------------|------------|----------|-------------|--------------|-------------|------------|--------------|----------|-------------|--------------|----------|-------------|--------------|----------|-------------|-------------|---|
|                          | Overa      | II Total ← | (        | October 202 | 1            | N           | ovember 20 | 21           | D        | ecember 202 | 21           |          | January 202 | 2            | F        | ebruary 202 | 2           | * |
| Requests by Primary Role | Proposed   | Committed  | Proposed | Committed   | Availability | Proposed    | Committed  | Availability | Proposed | Committed   | Availability | Proposed | Committed   | Availability | Proposed | Committed   | Availabilit | 1 |
| Totals                   | 1,170.0    | 100.0      | 310.0    | 50.0        | 422.5        | 260.0       | 50.0       | 445.0        | 100.0    |             | 517.5        | 250.0    |             | 472.5        | 250.0    |             | 450.0       |   |
| <br>△ Business Analyst   | 310.0      | 100.0      | 90.0     | 50.0        | 107.5        | 50.0        | 50.0       | 115.0        | 30.0     |             | 172.5        | 60.0     |             | 157.5        | 80.0     |             | 150.0       |   |
| <br>Albert Connell 🖉 🚰 🗎 | 150.0      | 100.0      | 50       | 50.0        | 107.5        | 20          | 50.0       | 115.0        | 10       |             | 172.5        | 30       |             | 157.5        | 40       |             | 150.0       |   |
|                          |            |            |          |             |              |             |            |              |          |             |              | _        |             |              |          |             |             |   |
| <br>△ Business Analyst   | 320.0      | 100.0      | 100.0    | 50.0        | 107.5        | 50.0        | 50.0       | 115.0        | 30.0     |             | 172.5        |          |             |              |          |             |             |   |
| <br>Albert Connell 🖉 💭   | 160.0      | C          | 6d \$    | 50.0        | 107.5        | 20          | 50.0       | 115.0        | 10       |             | 172.5        |          |             |              |          |             |             |   |
|                          |            |            |          |             |              |             |            |              |          |             |              |          |             |              |          |             |             |   |

**Tip:** At this point of the resource request process, the status of your modified proposed hours in the visible period for the previously approved resource request reverts to **Draft**.

|                          |     | Overa    | all Total ← |                                                                                                    | October 202                                                            | 1                                                                                  | N        | ovember 20 | 21           |
|--------------------------|-----|----------|-------------|----------------------------------------------------------------------------------------------------|------------------------------------------------------------------------|------------------------------------------------------------------------------------|----------|------------|--------------|
| Requests by Primary Role |     | Proposed | Committed   | Proposed                                                                                                    | Committed                                                              | Availability                                                                       | Proposed | Committed  | Availability |
| Totals                   |     | 1,180.0  | 100.0       | 320.0                                                                                                    | 50.0                                                                   | 422.5                                                                              | 260.0    | 50.0       | 445.0        |
| <br>A Business Analyst   |     | 320.0    | 100.0       | 100.0                                                                                                    | 50.0                                                                   | 107.5                                                                              | 50.0     | 50.0       | 115.0        |
| <br>Albert Connell       | 000 | 160.0    | 100.0       | 60                                                                                                    | 50.0                                                                   | 107.5                                                                              | 20       | 50.0       | 115.0        |
|                          |     |          |             | Committed I<br>= 50.0 hours<br>The Breakdo<br>Capacity<br>Committed<br>Committed<br>Availability<br>Days with ca<br>Period Statu | Hours<br>wm<br>(elsewhere)<br>(here)<br>appacity:<br>available:<br>IS: | 157.5 hours<br>- 0.0 hours<br>50.0 hours<br>107.5 hours<br>21 days<br>68%<br>Draft |          |            |              |

d. Attach comments to the modified resource request for the line managers processing your requests (recommended).

| Albert       Set       Image: Set of the set of the set of th |                          | Sensei IQ Resource Management Implement<br>Comments for Albert Connell                                         | ×   |            |           |              |          |              |              |          |             |              |          |               |            |
|----------------------------------------------------------------------------------------------------|--------------------------|----------------------------------------------------------------------------------------------------|-----|------------|-----------|--------------|----------|--------------|--------------|----------|-------------|--------------|----------|---------------|------------|
| Requests by Primary Role       Proposed       Committed       Availability       Proposed       Committed       Availability       Proposed       Committed       A                                                                                                    | Albert O Se              | e Ft Francis Luzuriaga<br>Approved 40 hours for October and November.                                          | 43m | tober 2021 | vember 20 | 00 5 ∨<br>21 |          | December 202 | Zoom         |          | January 202 | 0            | E (      | 🗐 🐄 🗸 🕐       | > 2        |
| Totals         260.0         50.0         445.0         100.0         517.5         250.0         472.5         250.0           ··· ^ Business Analyst         50.0         50.0         115.0         30.0         172.5         60.0         157.5         80.0                                                                                                    | Requests by Primary Role |                                                                                                    |     | Proposed   | Committed | Availability | Proposed | Committed    | Availability | Proposed | Committed   | Availability | Proposed | Committed Ava | ailability |
| ^ Business Analyst 50.0 50.0 115.0 30.0 172.5 60.0 157.5 80.0                                                                                                    | Totals                   |                                                                                                    |     | 260.0      | 50.0      | 445.0        | 100.0    |              | 517.5        | 250.0    |             | 472.5        | 250.0    |               | 450.0      |
|                                                                                                    | - ^ Business Analyst     |                                                                                                    |     | 50.0       | 50.0      | 115.0        | 30.0     |              | 172.5        | 60.0     |             | 157.5        | 80.0     |               | 150.0      |
| Albert Connell D (2) 20 50.0 115.0 10 172.5 30 157.5 40                                                                                                    | Albert Connell           | · )                                                                                                    |     | 20         | 50.0      | 115.0        | 10       |              | 172.5        | 30       |             | 157.5        | 40       |               | 150.0      |
|                                                                                                    |                          |                                                                                                    |     |            |           |              |          |              |              |          |             |              |          |               |            |
|                                                                                                    |                          |                                                                                                    |     |            |           |              |          |              |              |          |             |              |          |               |            |
|                                                                                                    |                          |                                                                                                    |     |            |           |              |          |              |              |          |             |              |          |               |            |
|                                                                                                    |                          | Requesting an increase in the committed work<br>of Albert from 40 to 60 hours due to the<br>increase in scope. | ⊳   |            |           |              |          |              |              |          |             |              |          |               |            |
| Requesting an increase in the committed work of Albert from 40 to 60 hours due to the increase in scope.                                                                                                    |                          |                                                                                                    |     |            |           |              |          |              |              |          |             |              |          |               |            |

e. Click the **Row Menu** button (...) in front of the named resource role row that you updated to view more options.

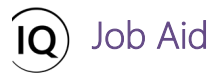

f. Click **Submit** to send the changes applied to the resource request for the visible periods.

|                          | Overa    | all Total 6 | <u>.</u> | October 202 | ⊲ (<br>1     | October 202 | 1 🛄 🛙     | 00 5 ∨<br>21 | D        | ecember 20 | Zoom         |          | E 0       |              | · 🕀 (    | E 🛠 🗸     | 0          |
|--------------------------|----------|-------------|----------|-------------|--------------|-------------|-----------|--------------|----------|------------|--------------|----------|-----------|--------------|----------|-----------|------------|
| Requests by Primary Role | Proposed | Committed   | Proposed | Committed   | Availability | Proposed    | Committed | Availability | Proposed | Committed  | Availability | Proposed | Committed | Availability | Proposed | Committed | Availabili |
| Totals                   | 1,210.0  | 100.0       | 320.0    | 50.0        | 422.5        | 290.0       | 50.0      | 445.0        | 100.0    |            | 517.5        | 250.0    |           | 472.5        | 250.0    |           | 450.0      |
| ^ Business Analyst       | 350.0    | 100.0       | 100.0    | 50.0        | 107.5        | 80.0        | 50.0      | 115.0        | 30.0     |            | 172.5        | 60.0     |           | 157.5        | 80.0     |           | 150.       |
| E Connell                | 190.0    | 100.0       | 60       | 50.0        | 107.5        | 50          | 50.0      | 115.0        | 10       |            | 172.5        | 30       |           | 157.5        | 40       |           | 150.       |

**Tip:** At this point of the resource request process, the status of the proposed hours for the modified resource request changes to **Submitted**.

| <br>△ Business Analyst | 350.0    | 100.0 100.0           | 50.0                    |
|------------------------|----------|-----------------------|-------------------------|
| <br>Albert Connell     | 190.0    | 100.0 60              | \$ 50.0                 |
|                        | $\smile$ | Proposed Hours - Pend | ding Approval           |
|                        |          | = 60.0 hours          |                         |
|                        |          | The Breakdown         |                         |
|                        |          | Capacity              | 157.5 hours             |
|                        |          | Committed (elsewhere  | <li>e) - 0.0 hours</li> |
|                        |          | Committed (here)      | - 50.0 hours            |
|                        |          | Net proposed (here)   | - 10.0 hours            |
|                        |          | Proposed availability | = 97.5 hours            |
|                        |          | Days with capacity:   | 21 days                 |
|                        |          | Percentage available: | 62%                     |
|                        |          | Period Status:        | Submittee               |

g. Finally, click the **Save** button to keep the changes to the resource request.

| February 2022<br>Committed Availabi |
|-------------------------------------|
| Committed Availabi                  |
|                                     |
| 450.                                |
| 150.                                |
| 150.                                |
| 40                                  |

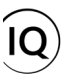

**Important:** There are four (4) methods to submit your requests for generic and/or named resources depending on the set fixed number of **periods** visible on the page.

## #1

Job Aid

Click the **Row Menu** button (...) in front of the resource row to view the **Submit** option to submit proposed hours for each resource request across all **visible periods** displayed on the page individually.

| Requests by Primary Role        |
|---------------------------------|
| Totals                          |
| ··· ^ Procurement Specialist    |
| Chris Thomas                    |
| 🔁 Open Resource                 |
| 🕫 Submit 🛛 🖂                    |
| ℅ Change Submit visible periods |
| A Remove Resource               |
|                                 |

# #3

Click the **Submit and Save** button at the bottom of the form to submit proposed hours for resource requests across all **visible periods** displayed on the page in bulk.

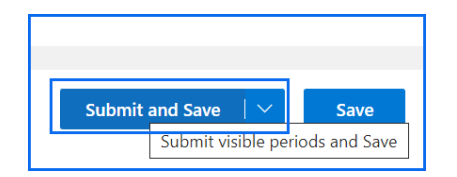

#2

Click the **chevron arrow** next to the **Submit** button to view the **Submit all periods** option to submit proposed hours for each resource request across **all periods** that contain proposed hours for that single row whether **visible** or **not displayed** on the page individually.

| 🖸 Open Resource             |                    |
|-----------------------------|--------------------|
| 🗉 Submit 🚺 🔿                | Submit all periods |
| ℅ Change Resource           |                    |
| $R_{\star}$ Remove Resource | 1992 (1992)        |

**#4** 

Click the **chevron arrow** next to the **Submit and Save** button and select **Submit all periods and Save** at the bottom of the form to submit proposed hours for resource requests across **all periods** that contain proposed hours whether **visible** or **not displayed** on the page in bulk.

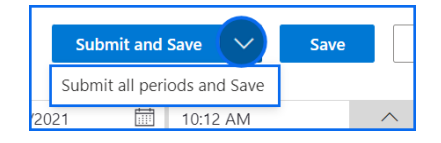

**Note:** If Resource Approval Notifications Flows are enabled in your organization's Sensei IQ solution, both the line manager and project manager are notified when resource requests are created, fulfilled and/or modified later.